# ç¶<sup>2</sup>è·<sup>-</sup>圖è;<sup>°</sup>å'Œæ**¢**é‡**¢**å,<sup>3</sup>è¼,

## è 定

 $a \otimes \neg a - \ddagger a, \varsigma \delta, e^3 \ddagger e^{-\delta} a \otimes c^{-\delta} a \otimes c^{-\delta$ 

- �ç§'è°«å^†è~å^¥æœ�務引æ"Ž(ISE)ç‰^本2.6,å,¶è£œä,�3
- Windows 10
- æ�載Cisco AnyConnect安å...¨è;Œå、•åŒ-使ç″¨è€...端ç‰^本4.7çš,,Microsoft
- Cisco Firepowerç®;c
   t控å^¶æ<sup>a</sup> (FMC)軟é«"c‰^本6.5.0

本æ<sup>a</sup>"æj^ä,çš,,è<sup>3</sup>‡è<sup>°</sup>Šæ<sup>~</sup>æ<sup>1</sup>æ"šä»¥ä, ‹è»Ÿé«"ç‰^本:

# æŽ;ç''''å...fä»¶

谫份æœ∳務引æ"Žå'Œç‹€æ...‹æœ∳å‹™

# 需æ±,

怀¢ç§'å»°è°æ, ¨çžè§£ä»¥ä ‹ä "»éjŒï¼š

FTDä,Šçš,,é
 ç
 å
 a
 VPNçµ,æ...

必�æ¢�ä»¶

 $acc \neg a^{a''}a_i \neg a^{a''}a_i \neg a^{i'}a_{2} \bullet a^{a''}a_{2} \bullet a^{a''}a_{2} \bullet a^{$ 

在FTDäͺŠé€šé�ŽAnyConnecté� 端訪å•�VPN

#### <u>ç°;ä»∢</u> å¿…èl�æ¢�ä»¶ 需æ±. <u>æŽ;ç""å…fä»</u>¶ è¨å®š $c^{2}\dot{c}^{-a}\dot{c}^{-a}\dot{c}^$ <u>çµæ…<</u> FTD/FMC I<u>SE</u> <u>é©—è‰</u> <u>c-'é>£æŽ'è§£</u>

¢>®éŒ,,

ç°;ä»<

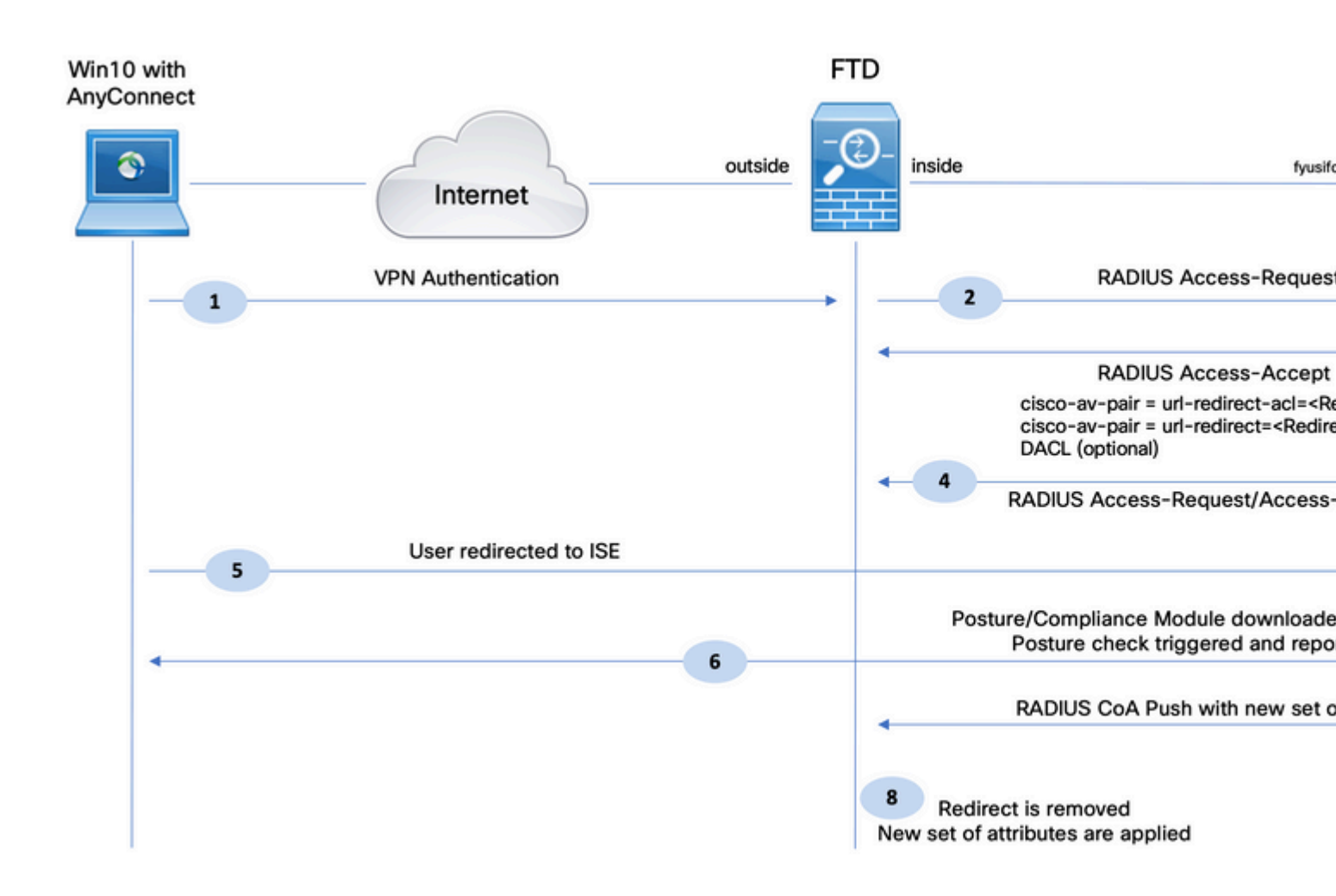

1.é� ç≪¯ä½¿ç″¨è€...使ç″¨Cisco Anyconnect進行FTDçš"VPN訪å•�ã€,

2. FTDå�'ISEå,³é€�該使ç″¨è€...çš"RADIUSå~å�–è¦�æ±,ã€,

## 3.該è«‹æ±,在ISEä,Šå^°é�"å��ç,°**FTD-VPN-Posture-Unknown** çš,,ç–ç•¥ã€,ISEå,³é��å,¶æœ‰ä,‰å€‹å±¬æ€§çš,,RADIUS Access-Accept:

- cisco-av-pair = url-redirect-acl=fyusifovredirect â€"
   這æ<sup>--</sup>åœ"FTD本機ä,Šå®šç¾©çš,,å~å�–控å^¶æ,...å–®(ACL)å��稱,汰定é‡�æ–°å°Žå
- cisco-av-pair = urlredirect=<u>https://ip:port/portal/gateway?sessionId=SessionIdValue&portal=27b1bc30-2e58-11e9-</u> <u>98fb-0050568775a3&action=cpp</u> — 這æ~ ŵ ç« ä½;ç″ ``è€....é‡�定å�'å^°çš,,URLã€,
- DACL = PERMIT\_ALL\_IPV4\_TRAFFIC —
   �ä, <載ACLæ¤å±¬æ€§æ¯å�¯é�,çš,,ã€,在æ¤æ;ˆä¾<ä,,所有æµ�é‡�éf½å...�許å</li>

4.å¦,æžœå,³é**€**䰆DACL,則æœfä°¤æ�>RADIUS Access-Request/Access-Accept,以便下載DACLçš"å...§å®¹

5.當來自VPN使ç<sup></sup>;<sup>\*\*</sup>è€...çš,,æ∲é‡�è^‡æœ¬åœ°å®šç¾©çš,,ACLåŒ<sup>1</sup>é...�æ™,,æµ�é‡�å°‡é‡�å

6.在客æ^¶ç«⁻電腦上安è£�代ç�†å¾Œï¼Œå®fæœf使ç″¨æŽ¢æ,¬åŠŸèf½è‡ªå‹•æ�œå°‹ISEã€

7.ç•¶ISEæ"'¶å^°ä¾†è‡ªä»£ç

�†çš,,ç‹€æ...、å ±å'Šæ™,,ISEæ>´æ"<sup>1</sup>æ¤æœf話çš,,ç‹€æ...、ä, ¦è§,發å...・有新屬性çš,,RADIU
CoAåž、å^¥Pushã€,這ä,€æ¬j,ç‹€æ...、ç,°å·²çŸ¥ï¼Œå�¦ä,€å€、è¦�則被å'½ä,ã€,

- ål,果使ç<sup>m</sup>è€...ç¬lå�^è¦�æ±,,則æœfå,<sup>3</sup>é€�å...�è<sup>"</sup>±å®Œå...<sup>"</sup>è<sup>"</sup>ªå•�çš,,DACLå��ç<sup>"</sup>±
- å¦,æžœä½į,ç''''è€...ä,�ç>,å®<sup>1</sup>,則æœfå,<sup>3</sup>é€�å...�è<sup>--</sup>±æœ‰é™�è<sup>--</sup>a<sup>a</sup>•�çš,,DACLå��ç<sup>--</sup>±ã€,

8.

FTDæœf移除é‡�æ–°å°Žå�'ã€,FTDæœfå,³é€�å~å�–è¦�æ±,,以便從ISE下載DACLã€,ç%

#### **çµæ…**<

#### FTD/FMC

æ¥é©Ÿ1.ç,°ISEå'Œä¿®æ£ä¼°æœ�器ï¼^å¦,果有)å»°ç«‹ç¶²è੶¯å°�象組ã€,å°Žè^³å^°**è±**¦

| Overview Analysis Policies                       | s Devices <mark>Objects</mark> A | AMP Intelligence       |                                                      |  |  |  |  |  |  |  |  |
|--------------------------------------------------|----------------------------------|------------------------|------------------------------------------------------|--|--|--|--|--|--|--|--|
| Object Management Intrus                         | sion Rules                       |                        |                                                      |  |  |  |  |  |  |  |  |
| Network<br>A network object represents one of    | or more IP addresses. Network o  | bjects are used in var | arious places, including access control policies, ne |  |  |  |  |  |  |  |  |
| Extended                                         | Name                             |                        |                                                      |  |  |  |  |  |  |  |  |
| Standard                                         | any-ipv4                         |                        |                                                      |  |  |  |  |  |  |  |  |
| Address Pools                                    | any-ipv6                         | any-ipv6               |                                                      |  |  |  |  |  |  |  |  |
| IPv6 Pools                                       | enroll.cisco.com                 |                        |                                                      |  |  |  |  |  |  |  |  |
| Application Filters                              | IPv4-Benchmark-Tests             | Edit Network           | Edit Network Object                                  |  |  |  |  |  |  |  |  |
| 🔅 Cipher Suite List                              | IPv4-Link-Local                  | Name                   | ISE PSN                                              |  |  |  |  |  |  |  |  |
| Community List                                   | IPv4-Multicast                   | Description            |                                                      |  |  |  |  |  |  |  |  |
| Individual Objects                               | IPv4-Private-10.0.0.0-8          |                        |                                                      |  |  |  |  |  |  |  |  |
| Object Groups     Object Group                   | IPv4-Private-172.16.0.0-12       | Network                |                                                      |  |  |  |  |  |  |  |  |
| File List                                        | IPv4-Private-192.168.0.0-16      |                        | 192.168.15.14                                        |  |  |  |  |  |  |  |  |
| FlexConfig     FlexConfig Object     Text Object | IPv4-Private-All-RFC1918         | Allow Overrides        | s                                                    |  |  |  |  |  |  |  |  |
| Geolocation                                      | IPv6-IPv4-Mapped                 |                        |                                                      |  |  |  |  |  |  |  |  |
| Martine Chain                                    | IPv6-Link-Local                  |                        |                                                      |  |  |  |  |  |  |  |  |
| Network                                          | IPv6-Private-Unique-Local-Ad     | dresses                |                                                      |  |  |  |  |  |  |  |  |
| Þ 🔑 РКІ                                          | IPv6-to-IPv4-Relay-Anycast       |                        |                                                      |  |  |  |  |  |  |  |  |

## æ¥é©Ÿ2.å»°ç«‹é‡�æ–°å°Žå�'ACLã€,å°Žè^³å^°**å°è±j>å°�è±jç®jç�†>訪å•�æ,…å–**®>**æ"´å±•**ã€,æŒ Extended Access List�,ä,¦æ��ä¾›é‡�æ–°å°Žå�'ACLçš"å��稱ã€,æ¤å��稱å¿...é ^è^‡ISEæŽ^權çµ�æžc

| Overview                      | Analysis                       | Policies                   | Devices                      | Objects                         | AMP         | Intelligence                                         |                                                       |                     |                              |
|-------------------------------|--------------------------------|----------------------------|------------------------------|---------------------------------|-------------|------------------------------------------------------|-------------------------------------------------------|---------------------|------------------------------|
| Object Mar                    | agement                        | Intrusio                   | on Rules                     | objects                         | - A         | Incongeniee                                          | _                                                     | _                   |                              |
| Object Hai                    | agement                        | Incrusic                   | AT Rules                     |                                 |             |                                                      |                                                       |                     |                              |
| Extended                      |                                |                            |                              |                                 |             |                                                      |                                                       |                     |                              |
| An access lis<br>Supports IPv | t object, also<br>4 and IPv6 a | o known as<br>addresses. ` | an access of<br>You use thes | ontrol list (AC<br>e objects wh | CL), select | s the traffic to which a<br>uring particular feature | service will apply. Standa<br>as, such as route maps. | rd-Identifies traff | ic based on destination addr |
| 4 🕃 Access                    | List                           | -                          | New Exte                     | ended Acc                       | ess List    | Object                                               |                                                       |                     |                              |
| 🕃 Exte                        | ended                          |                            |                              |                                 |             |                                                      | 1                                                     |                     |                              |
| 📑 Star                        | ndard                          |                            | Name                         | fyu                             | sifovredire | sct                                                  |                                                       |                     |                              |
| 🔺 🖵 Addres                    | s Pools                        |                            | Entries (0                   | )                               |             |                                                      |                                                       |                     |                              |
| IPV4 IPV                      | 4 Pools                        |                            |                              |                                 |             |                                                      |                                                       |                     |                              |
| IPV6 IPV                      | 6 Pools                        |                            | Seque                        | nce Act                         | ion s       | Source                                               | Source Port                                           | D                   | estination                   |
| Applica                       | tion Filters                   |                            |                              |                                 |             |                                                      |                                                       |                     |                              |
| Y AS Pat                      | h                              |                            |                              |                                 |             |                                                      | No re                                                 | cords to dis        | nlav                         |
| Cipher                        | Suite List                     |                            |                              |                                 |             |                                                      | NOTE                                                  | cords to dis        | pidy                         |
| 🝰 Comm                        | unity List                     |                            |                              |                                 |             |                                                      |                                                       |                     |                              |
| 🖌 🗐 Disting                   | uished Name                    |                            |                              |                                 |             |                                                      |                                                       |                     |                              |
| Indi                          | vidual Object                  | ts                         |                              |                                 |             |                                                      |                                                       |                     |                              |
| 🔁 Obj                         | ect Groups                     |                            |                              |                                 |             |                                                      |                                                       |                     |                              |
| ONS S                         | erver Group                    |                            | Allow Ove                    | rrides 🗖                        |             |                                                      |                                                       |                     |                              |
| Co Ella List                  |                                |                            |                              |                                 |             |                                                      |                                                       |                     |                              |

æ¥é©Ÿ3.新增é‡�定å�'ACLæ¢�ç›®ã€,按一下Add按é^•ã€,é~»æ¢ç™¼å¾€DNSã�ISEå′Œè£œ

4 🍫 FlexConfig

🎭 FlexConfig Object

| Action:        | × Block       | ~                |                     |        |
|----------------|---------------|------------------|---------------------|--------|
| Logging:       | Default       |                  |                     |        |
| .og Level:     | Informational | Y                |                     |        |
| Log Interval:  | 300           | Sec.             |                     |        |
| Network F      | Port          |                  |                     |        |
| Available Netw | orks C        | ٢                | Source Networks (1) | Desti  |
| 🔍 Search by n  | ame or value  |                  | 🚍 any-ipv4          | 🗐 🚍 IS |
| any            |               | -                |                     |        |
| any-ipv4       |               |                  |                     |        |
| 📄 any-ipv6     |               | Add to<br>Source |                     |        |
| enroll.cisco   | .com          | Add to           |                     |        |
| IPv4-Bench     | nmark-Tests   | Destinatio       | n                   |        |
| IPv4-Link-L    | local         |                  |                     |        |
| IPv4-Multic    | ast           |                  |                     |        |
| IPv4-Privat    | te-10.0.0.0-8 |                  |                     |        |
|                |               |                  |                     |        |

| t Extended<br>ame<br>htries (4) | fyusifovre | st Object |             |                    |      |
|---------------------------------|------------|-----------|-------------|--------------------|------|
| Sequence                        | Action     | Source    | Source Port | Destination        | Dest |
| 1                               | 🗙 Block    | 둼 any     | Any         | Any                | 🥜 DN |
| 2                               | 🗙 Block    | any-ipv4  | Any         | ISE_PSN            | Any  |
| 3                               | 🗙 Block    | any-ipv4  | Any         | RemediationServers | Any  |
|                                 |            |           |             |                    |      |

## æ¥é©Ÿ4.新增ISE PSNç⁻€é»žã€,å°Žè^ååˆ**å°�è±;>å°�è±;ç®;ç�†>**

RADIUSä¼⁰æœ�器組ã€,按ä,€ä,Add RADIUS Server

Group,ç,,¶å¾Œæ��ä¾›å��稱,啟ç‴`é�,ä,所有è¦^å�–æ–¹åjŠä,¦é»žé�,plus圖ç¤⁰ã€

# Edit RADIUS Server Group

|                                 |                                | _ |       |
|---------------------------------|--------------------------------|---|-------|
| Name:*                          | ISE                            |   |       |
| Description:                    |                                |   |       |
| Group Accounting Mode:          | Single                         | ~ |       |
| Retry Interval:*                | 10                             |   | (1-10 |
| Realms:                         |                                | ~ |       |
| Enable authorize only           |                                |   |       |
| 🗹 Enable interim account update |                                |   |       |
| Interval:*                      | 24                             |   | (1-12 |
| Enable dynamic authorization    |                                |   |       |
| Port:*                          | 1700                           |   | (1024 |
|                                 |                                |   |       |
| RADIUS Servers (Maximum 16 ser  | vers)                          |   |       |
| RADIUS Servers (Maximum 16 ser  | vers)                          |   |       |
| RADIUS Servers (Maximum 16 ser  | vers)                          |   |       |
| RADIUS Servers (Maximum 16 ser  | vers)<br>No records to display |   |       |
| RADIUS Servers (Maximum 16 ser  | vers)<br>No records to display |   |       |
| RADIUS Servers (Maximum 16 ser  | vers)<br>No records to display |   |       |
| RADIUS Servers (Maximum 16 ser  | vers)<br>No records to display |   |       |
| RADIUS Servers (Maximum 16 ser  | vers)<br>No records to display |   |       |

æ¥é©Ÿ5.在é–∢啟çš,,è⊢窗ä,,æ��ä¾›ISE PSN IP地å�€ã€�RADIUS金é′°ï¼Œé�,æ"‡**Specific**  Interfaceä, lé�,æ"‡å�¯è¨ªå•�ISEçš,,介é�¢ï¼ˆæ¤ä»‹é�¢ç″¨ä½œRADIUSæµ�é‡�çš,,æ°�),ç ACL(之å‰�é...�ç½®çš,,)ã€,

| New RADIUS Server     |                                                                  |
|-----------------------|------------------------------------------------------------------|
| IP Address/Hostname:* | 192.168.15.13<br>Configure DNC at Threat Defense Platform Settin |
| Authentication Port:* | 1812                                                             |
| Key:*                 | •••••                                                            |
| Confirm Key:*         | •••••                                                            |
| Accounting Port:      | 1813                                                             |
| Timeout:              | 10                                                               |
| Connect using:        | C Routing 💿 Specific Interface 🕕                                 |
|                       | ZONE-INSIDE                                                      |
| Redirect ACL:         | fyusifovredirect                                                 |
|                       | Save                                                             |

æ¥é©Ÿ6.ç,°VPNä½;ç"¨è€…廰立地å�€æ±ã€,å°Žè^ªå^°å°**¢è±i>å°�è±iç®;ç**\$†>地å**\$۾±**> IPv4æ±ã€,按ä,€ä,**Add IPv4 Pools**,ä,¦å;«å⁻«è©³ç´°è³‡è¨Šã€,

| Overview          | Analysis | Policies        | Devices | Objects | AMP | Intelligence |
|-------------------|----------|-----------------|---------|---------|-----|--------------|
| Object Management |          | Intrusion Rules |         |         |     |              |

#### IPv4 Pools

IPv4 pool contains list of IPv4 addresses, it is used for diagnostic interface with clustering, or for VPN remote access profiles.

| Standard                                                                                                    | Name                                                                                                    |      |
|----------------------------------------------------------------------------------------------------|----------------------------------------------------------------------------------------------------|------|
| Address Pools                                                                                                    | Edit IPv4 Pool                                                                                                    | ? X  |
| IPv4 Pools<br>IPv6 Pools<br>Application Filters<br>Y AS Path<br>Cipher Suite List<br>Community List<br>Distinguished Name<br>Individual Objects | Name*         VPN-172-Pool           IPv4 Address Range*         172.16.1.10-172.16.1.20           Format: ipaddr-ipaddr e.g., 10.72.1.1-10.72.1.150           Z55.255.255.0           Description |      |
| Object Groups     Object Group     DNS Server Group     File List     SplexConfig     BerConfig                                                 | Allow Overrides<br>Configure device overrides in the address pool object to avoid IP address conflicts in case of object is shared across multiple devices Override (0)                            | ject |
| Text Object     Geolocation     Interface                                                                                                    | Save                                                                                                    | acel |

æ¥é©Ÿ7.å»°ç«‹AnyConnect軟é«"åŒ...ã€,å°Žè<sup>^a</sup>å^**Objects > Object Management > VPN >** AnyConnect Fileã€,按ä,€ä,Add AnyConnect

File,�供軟é«"åŒ...å��稱,從<u>Cisco Software</u>

Downloadä, ‹è¼‰è»Ÿé«''包,ç,,¶å¾Œé�,æ"‡Anyconnect Client Image File Typeã€,

| Overview Analysis Policie                                                                                                    | s Devices Object                                     | AMP Intelligence                                                                                       |
|----------------------------------------------------------------------------------------------------|------------------------------------------------------|----------------------------------------------------------------------------------------------------|
| Object Management Intrus                                                                                                    | sion Rules                                           |                                                                                                    |
| AnyConnect File<br>File objects represent files used in                                                                                                    | configurations, typically                            | for remote access VPN policies. They can contain AnyConnect Client Profile and AnyConnect Client Image |
| Policy List                                                                                                    | Name                                                 |                                                                                                    |
| 🥔 Port<br>🖌 📴 Prefix List                                                                                                    | Edit AnyConnect                                      | File ? ×                                                                                               |
| <ul> <li>IPv4 Prefix List</li> <li>IPv6 Prefix List</li> <li>RADIUS Server Group</li> <li>Route Map</li> <li>Security Intelligence</li> <li>DNS Lists and Feeds</li> <li>Network Lists and Feeds</li> <li>URL Lists and Feeds</li> <li>Sinkhole</li> <li>SLA Monitor</li> </ul> | Name:*<br>File Name:*<br>File Type:*<br>Description: | AC47<br>anyconnect-win-4.7.01076-webdeploy-k9. Browse<br>AnyConnect Client Image                       |
| Time Range                                                                                                    |                                                      | Save                                                                                                   |
| <ul> <li>Wariable Set</li> <li>VLAN Tag</li> <li>✓ VPN</li> <li>✓ AnyConnect File</li> </ul>                                                                                                    |                                                      |                                                                                                    |

## æ¥é©Ÿ8.å°Žè<sup>^</sup>å<sup>^</sup>Certificate Objects > Object Management > PKI > Cert Enrollmentã€,按ä,€ä,Add Cert Enrollment,æ��ä¾>å��稱,在Enrollment Typeä,é�,æ"‡Self Signed Certificateã€,點é�,Certificate Parametersé �籤ä,¦æ��ä¾>CNã€,

| Overview An                                                                                                    | nalysis                                                                                                    | Policies                | Devices                                      | Objects                                                                                         | AMP      | Intelligence                                                                                                    |                |                                                    |               |                         |                  |
|----------------------------------------------------------------------------------------------------|----------------------------------------------------------------------------------------------------|-------------------------|----------------------------------------------|-------------------------------------------------------------------------------------------------|----------|----------------------------------------------------------------------------------------------------|----------------|----------------------------------------------------|---------------|-------------------------|------------------|
| Object Manage                                                                                                    | ement                                                                                                    | Intrusio                | n Rules                                      |                                                                                                 |          |                                                                                                    |                |                                                    |               |                         |                  |
| Cert Enrollme<br>A certificate enro<br>activities occur in<br>A certificate enro<br>activities occur in<br>A certificate enro<br>activities occur in<br>Application<br>Y AS Path<br>Cipher Suit<br>Cipher Suit<br>Community<br>Cipher Suit<br>Community<br>Distinguishe<br>Community<br>File List<br>Server<br>File List<br>Server<br>File List<br>File List | ent<br>ollment ob<br>your Pri<br>ols<br>Filters<br>e List<br>/ List<br>ed Name<br>r Group<br>rollment<br>I Cert Gro<br>CA Grou<br>CAs<br>Certs<br>Certs | pject conta<br>vate Key | Add Certi<br>Add Cert<br>Name*<br>Descriptio | fication Author<br>Enrollment<br>n<br>prmation C<br>nt Type:<br>mon Name (CN<br>gure CN, please | ity (CA) | server information<br>cert<br>te Parameters<br>Signed Certificate<br>adatory for self-sign<br>the to 'Certificate Pa | Key<br>hed cer | Revocation<br>rtificate that is used<br>ters' tab. | in Remote Acc | uired for creating<br>? | Certificate Sign |
| Trusted                                                                                                    | CA Group                                                                                                    | ps                      | Allow Over                                   | rides                                                                                           |          |                                                                                                    |                |                                                    |               |                         |                  |
| Policy List                                                                                                    |                                                                                                    |                         |                                              |                                                                                                 |          |                                                                                                    |                |                                                    |               |                         |                  |
| JP Port                                                                                                    |                                                                                                    | -                       |                                              |                                                                                                 |          |                                                                                                    |                |                                                    | Save          | Cancel                  |                  |

| 1 | Add Cert Enrollment      |       |                               |
|---|--------------------------|-------|-------------------------------|
|   | Name*                    | vpr   | 1-cert                        |
|   | Description              |       |                               |
|   | CA Information Cer       | tific | ate Parameters Key Revocation |
|   | Include FQDN:            |       | Use Device Hostname as FQDN   |
|   | Include Device's IP Addr | ess:  | 10.48.26.99                   |
|   | Common Name (CN):        |       | vpn-cert.example.com          |
|   | Organization Unit (OU):  |       |                               |
|   | Organization (O):        |       | example                       |
|   | Locality (L):            |       |                               |
|   | State (ST):              |       | Krakow                        |
|   | Country Code (C):        |       | PL                            |
|   | Email (E):               |       |                               |
|   | Include Device's Seria   | al Nu | mber                          |
|   |                          |       |                               |
|   | Allow Overrides          |       |                               |
|   |                          |       |                               |
|   |                          |       |                               |

æ¥é©Ÿ9.啟å‹•é� 端訪å•�VPN嚮導ã€,導覽至Devices > VPN > Remote Access,ç,,¶å¾ŒæŒ‰ä,€ä, Addã€,

| Overview Analysis | Policies | Devices Objects     | АМР           | Intelligence      |              |                      |                     |  |
|-------------------|----------|---------------------|---------------|-------------------|--------------|----------------------|---------------------|--|
| Device Management | NAT      | VPN + Remote Access | QoS           | Platform Settings | FlexConfig   | Certificates         |                     |  |
|                   |          |                     |               |                   |              |                      |                     |  |
|                   |          |                     |               |                   |              |                      |                     |  |
| Name              |          |                     | Last Modified |                   |              |                      |                     |  |
|                   |          |                     |               | No co             | onfiguration | available <b>Add</b> | a new configuration |  |

æ¥é©Ÿ10.æ��ä¾›å��稱,檢查SSL作ç,ºVPNå�"定,é�,æ"‡ç"¨ä½œVPN集ä¸å™¨çš"F

| Remote Access VPN Policy Wizard                                                                                              |                                                                                                    |                           |                                                                                                    |
|----------------------------------------------------------------------------------------------------|----------------------------------------------------------------------------------------------------|---------------------------|----------------------------------------------------------------------------------------------------|
| 1 Policy Assignment 2 Connection Profile                                                                                     | 3 AnyConnect 4 Access                                                                                                    | & Certificate > 5 Summary |                                                                                                    |
| Targeted Devic<br>This wizard will gu<br>with a new user-de<br>Name:*<br>Description:<br>VPN Protocols:<br>Targeted Devices: | es and Protocols<br>ide you through the required minimal steps to c<br>efined connection profile.<br>EmployeeVPN<br>SSL IPsec-IKEv2<br>Available Devices<br>Search<br>192.168.15.11<br>Add | Selected Devices          | <ul> <li>Before You Start,<br/>Before you start, ensi-<br/>configuration elements<br/>complete Remote Access<br/>Authentication Server<br/>Configure Realm or<br/>Group to authenticate V<br/>AnyConnect Client Pa<br/>Make sure you has<br/>package for VPN Clien<br/>you have the relevant<br/>to download it during th<br/>Device Interface<br/>Interfaces should be all<br/>on targeted <u>devices</u> so<br/>used as a security zi<br/>group to enable VPN action</li> </ul> |
|                                                                                                    |                                                                                                    |                           |                                                                                                    |

æ¥é©Ÿ11.æ��供連畚é…�ç½®æ³″æj^å��稱,é�¸æ"‡è⁰«ä»½é©—è‰/è΅å¸³ä¼⁰æœ�器,é•

**æ<sup>3</sup>¨æ,,**�:è«‹å‹¿é�,æ"‡æŽˆæ¬Šä¼ºæœ�器ã€,å®fè§,發單個使ç″¨è€...çš"å...©æ¬¡

| Remote Access VPN Policy Wizard            |                                                                                       |                                                                                                    |
|--------------------------------------------|---------------------------------------------------------------------------------------|----------------------------------------------------------------------------------------------------|
| Policy Assignment     O Connection Profile | 3 AnyConnect A                                                                        | Access & Certificate S Summary                                                                                                    |
|                                            | Connection Profile:                                                                   |                                                                                                    |
|                                            | Connection Profiles specify the<br>itself, how AAA is accomplished<br>group policies. | e tunnel group policies for a VPN connection. These policies pertain to creating the tunnel<br>d and how addresses are assigned. They also include user attributes, which are defined in |
|                                            | Connection Profile<br>Name:*                                                          | EmployeeVPN                                                                                                    |
|                                            |                                                                                       | This name is configured as a connection alias, it can be used to connect to the VPN gateway                                                                                              |
|                                            | Authentication, Authorization 8                                                       | & Accounting (AAA):                                                                                                    |
|                                            | Specify the method of authenti<br>connections.                                        | tication (AAA, certificates or both), and the AAA servers that will be used for VPN                                                                                                    |
|                                            | Authentication Method:                                                                | AAA Only                                                                                                    |
|                                            | Authentication Server:*                                                               | ISE V (Realm or RADIUS)                                                                                                    |
|                                            | Authorization Server:                                                                 | Use same authentication server 💙 🔕 (RADIUS)                                                                                                    |
|                                            | Accounting Server:                                                                    | ISE Y (RADIUS)                                                                                                    |
|                                            | Client Address Assignment:                                                            |                                                                                                    |
|                                            | Client IP address can be assig<br>selected, IP address assignme                       | ined from AAA server, DHCP server and IP address pools. When multiple options are<br>ant is tried in the order of AAA server, DHCP server and IP address pool.                           |
|                                            | Use AAA Server (RADI                                                                  | IUS only) 🕕                                                                                                    |
|                                            | Use DHCP Servers                                                                      |                                                                                                    |
|                                            | Use IP Address Pools                                                                  |                                                                                                    |
|                                            | IPv4 Address                                                                          | VPN-172-Pool                                                                                                    |
|                                            | IPv6 Address                                                                          | · · · · · · · · · · · · · · · · · · ·                                                                                                    |
|                                            | Group Policy:                                                                         |                                                                                                    |
|                                            | A group policy is a collection of<br>established. Select or create a                  | f user-oriented session attributes which are assigned to client when a VPN connection is<br>Group Policy object.                                                                         |
|                                            | Group Policy:*                                                                        | DfltGrpPolicy V 🔾                                                                                                    |
|                                            |                                                                                       | Edit Group Policy                                                                                                    |
|                                            |                                                                                       |                                                                                                    |

æ¥é©Ÿ12.é�,æ"‡ä»¥å‰�é...�置的AnyConnect軟é«"åŒ...,ç"¶å¾ŒæŒ‰ä,€ä,‹Nextã€,

| Remote Access VPN Policy Wizard                                                               |                                                                             |                                                                                          |                                                      |
|-----------------------------------------------------------------------------------------------|-----------------------------------------------------------------------------|------------------------------------------------------------------------------------------|------------------------------------------------------|
| 1 Policy Assignment 2 2 Connection Pro                                                        | ofile 3 AnyConnect                                                          | (4) Access & Certificate 5 Su                                                            | ummary                                               |
| Remot                                                                                         | e AnyConnect Client                                                         | Outside                                                                                  | VPN Device Inside                                    |
| Any                                                                                           | Connect Client Image                                                        |                                                                                          |                                                      |
| The conn                                                                                      | VPN gateway can automatically d<br>ection is initiated. Minimize connection | ownload the latest AnyConnect package to<br>on setup time by choosing the appropriate OS | the client device when the for the selected package. |
| Download AnyConnect Client packages from Cisco Software Download Center.<br>Show Re-order but |                                                                             |                                                                                          |                                                      |
|                                                                                               |                                                                             | S                                                                                        | Show Re-order buttons                                |
|                                                                                               | AnyConnect File Object Name                                                 | S<br>AnyConnect Client Package Name                                                      | Show Re-order buttons<br>Operating System            |
| <ul> <li>✓</li> </ul>                                                                         | AnyConnect File Object Name                                                 | AnyConnect Client Package Name anyconnect-win-4.7.01076-webdeploy-k9                     | Operating System Windows                             |
| <ul> <li>✓</li> </ul>                                                                         | AnyConnect File Object Name                                                 | AnyConnect Client Package Name<br>anyconnect-win-4.7.01076-webdeploy-k9                  | Operating System Windows                             |
| <ul> <li>✓</li> </ul>                                                                         | AnyConnect File Object Name                                                 | AnyConnect Client Package Name<br>anyconnect-win-4.7.01076-webdeploy-k9                  | Show Re-order buttons Operating System Windows       |
| <ul> <li>✓</li> </ul>                                                                         | AnyConnect File Object Name                                                 | AnyConnect Client Package Name<br>anyconnect-win-4.7.01076-webdeploy-k9                  | Show Re-order buttons Operating System Windows       |
|                                                                                               | AnyConnect File Object Name                                                 | AnyConnect Client Package Name<br>anyconnect-win-4.7.01076-webdeploy-k9                  | Show Re-order buttons Operating System Windows       |
|                                                                                               | AnyConnect File Object Name                                                 | AnyConnect Client Package Name<br>anyconnect-win-4.7.01076-webdeploy-k9                  | Show Re-order buttons Operating System Windows       |
|                                                                                               | AnyConnect File Object Name                                                 | AnyConnect Client Package Name<br>anyconnect-win-4.7.01076-webdeploy-k9                  | Show Re-order buttons Operating System Windows       |

## æ¥é©Ÿ13.é�,æ"‡å,Œæœ›å¾žä,接æ"¶VPNæµ�é‡�çš"介é�¢ï¼Œé�,æ"‡Certificate Enrollmentï¼^以å‰�é...�置的è‰æ›,è¨ »å†Šï¼‰ï¼Œç"¶å¾ŒæŒ‰ä,€ä,‹Nextã€,

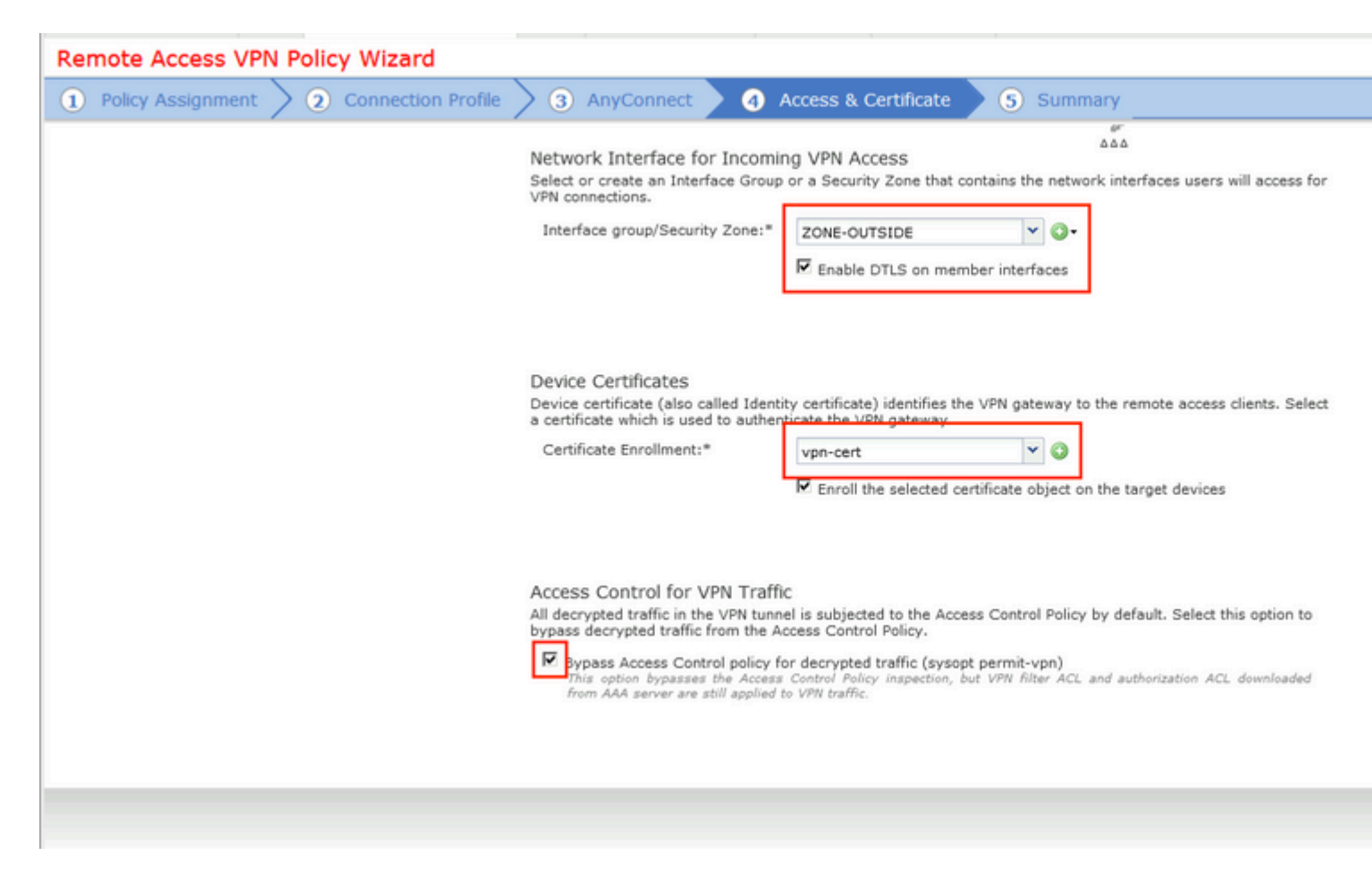

æ¥é©Ÿ14.波查æ'~è¦�é �é�¢ï¼Œç"¶å¾ŒæŒ‰ä,€ä,‹å®Œæ^�ã€,

| 1 Policy Assignment > ( | 2) Connection Profile $>$ 3) Any(                         | Connect > 🖪 Access & Certificate 🔰 🕤 Sur                              | nmary                                                                                                    |
|-------------------------|-----------------------------------------------------------|-----------------------------------------------------------------------|----------------------------------------------------------------------------------------------------|
|                         | Remote Access VPN Policy Con                              | figuration                                                            | Additional Configuration Requ                                                                                                    |
|                         | Firepower Management Center will<br>Name:                 | configure an RA VPN Policy with the following settings<br>EmployeeVPN | After the wizard completes,<br>configuration needs to be completed<br>work on all device targets.                                      |
|                         | Device Targets:                                           | 192.168.15.11                                                         | Access Control Policy Upda                                                                                                    |
|                         | Connection Profile:                                       | EmployeeVPN                                                           | An <u>Access Control</u> rule must<br>allow VPN traffic on all targeter                                                                |
|                         | Connection Alias:                                         | EmployeeVPN                                                           | NAT Exemption                                                                                                    |
|                         | AAA:<br>Authentication Method:                            | AAA Only                                                              | If NAT is enabled on the targ<br>you must define a <u>NAT Polic</u><br>VPN traffic.                                                    |
|                         | Authentication Server:                                    | ISE ISE                                                               | DNS Configuration                                                                                                    |
|                         | Authorization Server:                                     | ISE ISE                                                               | To resolve hostname speci<br>Servers or CA Servers, configu<br>FlexConfig Policy on the targets                                        |
|                         | Accounting Server:                                        | HO ISE                                                                | Port Configuration                                                                                                    |
|                         | Address Assignment:<br>Address from AAA:<br>DHCP Servers: | -                                                                     | SSL will be enabled on port 44:<br>Please ensure that these ports<br>in <u>NAT_Policy</u> or other ser<br>deploying the configuration. |
|                         | Address Pools (IPv4):                                     | VIII 172 Paul                                                         | 🔌 Network Interface Configur                                                                                                    |
|                         | Address Pools (IPv6):                                     |                                                                       | Make sure to add interface f<br>devices to SecurityZone of                                                                             |
|                         | Group Policy:                                             | DfltGrpPolicy                                                         | OUTSIDE'                                                                                                    |
|                         | AnyConnect Images:                                        | AC47                                                                  |                                                                                                    |
|                         | Interface Objects:                                        | SONE-OUTSIDE                                                          |                                                                                                    |
|                         | Device Certificates:                                      | wpn-cert                                                              |                                                                                                    |

æ¥é©Ÿ15.å°‡çµæ…‹éf¨ç½²å^°FTDã€,按一下ã€**⊕eploy**�,ç"¶å¾Œé�¸æ"‡ç″¨ä½œVPN集ä¸å™¨

| Overview Analysis Policies Devi   | ices Objects AMP Intelligence           |                           |            |               |
|-----------------------------------|-----------------------------------------|---------------------------|------------|---------------|
| Device Management NAT VPN •       | Remote Access QoS Platform Setting      | s FlexConfig Certificates |            |               |
| EmployeeVPN                       | Deploy Policies Version:2020-02-02 0    | 9:15 PM                   |            |               |
| Enter Description                 | Device                                  | Inspect Interruption      | Type Group | Current Versi |
| Connection Profile Access Interfa | <ul> <li>✓ ⊕ ==192.168.15.11</li> </ul> | No                        | FTD        | 2020-02-02 09 |
|                                   |                                         |                           |            |               |
| Name                              |                                         |                           |            |               |
| DefaultWEBVPNGroup                |                                         |                           |            |               |
|                                   |                                         |                           |            |               |
| EmployeeVPN                       |                                         |                           |            |               |
|                                   |                                         |                           |            |               |
|                                   |                                         |                           |            |               |
|                                   |                                         |                           |            |               |
|                                   |                                         |                           |            |               |
|                                   |                                         |                           |            |               |
|                                   |                                         |                           |            |               |
|                                   |                                         |                           |            |               |
|                                   |                                         |                           |            |               |
|                                   |                                         |                           |            |               |
|                                   | Selected devices: 1                     |                           |            | Deploy        |
|                                   |                                         |                           |            |               |
|                                   |                                         |                           |            |               |

## ISE

æ¥é©Ÿ1.é�‹è¡Œç‹€æ...‹æ›´æ–°ã€,å°Žè^ªå^°Administration > System > Settings > Posture > Updatesã€,

| Posture Updates   |                                                               |     |
|-------------------|---------------------------------------------------------------|-----|
| Web               | Offline                                                       |     |
| * Update Feed URL | https://www.cisco.com/web/secure/spa/posture-update.xml       | S   |
| Proxy Address     | (i)                                                           |     |
| Proxy Port        | HH MM SS                                                      |     |
| Automatically che | ck for updates starting from initial delay 20 🔻 49 👻 18 👻 eve | егу |
| Save              | date Now Reset                                                |     |

# ▼ Update Information

| Last successful update on                     | 2020/02/02 20:44:27                      |
|-----------------------------------------------|------------------------------------------|
| Last update status since ISE was started      | Last update attempt at 2020/02/02 20:44: |
| Cisco conditions version                      | 257951.0.0.0                             |
| Cisco AV/AS support chart version for windows | 227.0.0.0                                |
| Cisco AV/AS support chart version for Mac OSX | 148.0.0.0                                |
| Cisco supported OS version                    | 49.0.0.0                                 |

æ¥é©Ÿ2.ä,Šå,³å�^è¦�性æ¨;組ã€,å°Žè^ªå^°Policy > Policy Elements > Results > Client Provisioning > Resourcesã€,按ä,€ä,Add,ç,,¶å¾Œé�,æ"‡Agent resources from Cisco site

| Dov | ownload Remote Resources                        |                                         |  |  |  |  |  |
|-----|-------------------------------------------------|-----------------------------------------|--|--|--|--|--|
|     | Name                                            | <ul> <li>Description</li> </ul>         |  |  |  |  |  |
|     | AgentCustomizationPackage 1.1.1.6               | This is the NACAgent Customization      |  |  |  |  |  |
|     | AnyConnectComplianceModuleOSX 3.6.11682.2       | AnyConnect OS X Compliance Modu         |  |  |  |  |  |
|     | AnyConnectComplianceModuleOSX 4.3.972.4353      | AnyConnect OSX Compliance Modu          |  |  |  |  |  |
|     | AnyConnectComplianceModuleWindows 3.6.11682.2   | AnyConnect Windows Compliance           |  |  |  |  |  |
| ✓   | AnyConnectComplianceModuleWindows 4.3.1053.6145 | AnyConnect Windows Compliance           |  |  |  |  |  |
|     | CiscoTemporalAgentOSX 4.8.03009                 | Cisco Temporal Agent for OSX With       |  |  |  |  |  |
|     | CiscoTemporalAgentWindows 4.8.03009             | Cisco Temporal Agent for Windows        |  |  |  |  |  |
|     | ComplianceModule 3.6.11428.2                    | NACAgent ComplianceModule v3.6.         |  |  |  |  |  |
|     | MACComplianceModule 3.6.11428.2                 | MACAgent ComplianceModule v3.6.         |  |  |  |  |  |
|     | MacOsXAgent 4.9.4.3                             | NAC Posture Agent for Mac OSX v4.9      |  |  |  |  |  |
|     | MacOsXAgent 4.9.5.3                             | NAC Posture Agent for Mac OSX v4.9      |  |  |  |  |  |
|     | MacOsXSPWizard 1.0.0.18                         | Supplicant Provisioning Wizard for M    |  |  |  |  |  |
|     | MacOsXSPWizard 1.0.0.21                         | Supplicant Provisioning Wizard for M    |  |  |  |  |  |
|     | MacOsXSPWizard 1.0.0.27                         | Supplicant Provisioning Wizard for M    |  |  |  |  |  |
|     | MacOsXSPWizard 1.0.0.29                         | Supplicant Provisioning Wizard for M    |  |  |  |  |  |
|     | MacOsXSPWizard 1.0.0.30                         | Supplicant Provisioning Wizard for M    |  |  |  |  |  |
| ┨   | N==0=V0DW(====4.4.0.0.00                        | Ourselissest Denvisionale Wissest for U |  |  |  |  |  |
| _   |                                                 |                                         |  |  |  |  |  |

For AnyConnect software, please download from http://cisco.com/go/anyconnect. Use the "Agent resol option, to import into ISE

æ¥é©Ÿ3.從<u>Cisco Software</u>

Downloadä, <載AnyConnect,ç,,¶å¾Œå°‡å…¶ä,Šå,³å^°ISEã€,å°Žè^åå^**Policy > Policy Elements > Results > Client Provisioning > Resources**ã€,

按ä,€ä, Add,ç,,¶å¾Œé�,æ"‡Agent Resources From Local Diskã€,åœʿCategoryä, ‹é�,æ"‡Cisco Provided Packages,從本地ç£�碟ä,é�,æ"‡AnyConnect package,ç,,¶å¾ŒæŒ‰ä,€ä, ‹Submitã€,

#### Agent Resources From Local Disk > Agent Resources From Local Disk

Agent Resources From Local Disk

| Category | Cisco Provided Packages                          |      | •                        |            |                 |
|----------|--------------------------------------------------|------|--------------------------|------------|-----------------|
|          | Browse anyconnect-win-4.7.01076-webdeploy-k9.pkg |      |                          |            |                 |
| -        | <ul> <li>AnyConnect Uploaded Resour</li> </ul>   | rces | ;                        |            |                 |
|          | Name                                             |      | Туре                     | Version    | Description     |
|          | AnyConnectDesktopWindows 4.7.10                  | )    | AnyConnectDesktopWindows | 4.7.1076.0 | AnyConnect Secu |

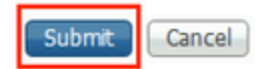

æ¥é©Ÿ4.å»°ç«‹AnyConnectçµç«<sup>-</sup>安全評ä¼°é…�ç½®æª″æj^ã€,å°Žè<sup>^</sup>aå^°Policy > Policy Elements > Results > Client Provisioning > Resourcesã€,

按ä,€ä,Addä,\é�,æ"‡AnyConnect Posture Profileã€,å;«å⁻«å��稱å′Œç‹€æ...‹å�″定ã€,

åœ<sup>…</sup>\*Server name rules put\*ä, ‹ï¼Œå°‡ä»»ä½•虛構IP地å�€æ″¾åœ¨Discovery hostä, ‹ã€,

| ISE Posture            | Agent Profile Settings > AC_Posture_Profile |
|------------------------|---------------------------------------------|
| * Name:<br>Description | AC Posture Profile                          |
|                        |                                             |

#### **Posture Protocol**

| Parameter               | Value    | Notes                                                                                                    | Description                                                                                   |
|-------------------------|----------|----------------------------------------------------------------------------------------------------|-----------------------------------------------------------------------------------------------|
| PRA retransmission time | 120 secs |                                                                                                    | This is the agent retry period if<br>failure                                                  |
| Discovery host          | 1.2.3.4  |                                                                                                    | The server that the agent shou                                                                |
| * Server name rules     | *        | need to be blank by default to force<br>admin to enter a value. "*" means agent<br>will connect to all                                                                                                    | A list of wildcarded, comma-se<br>agent can connect to. E.g. **.ci                            |
| Call Home List          |          | List of IP addresses, FQDNs with or<br>without port must be comma-separated<br>and with colon in between the IP<br>address/FQDN and the port. Example:<br>IPaddress/FQDN:Port (Port number<br>should be the same, specified in the<br>Client Provisioning portal) | A list of IP addresses, that defi<br>will try to connect to if the PSN<br>some reason.        |
| Back-off Timer          | 30 secs  | Enter value of back-off timer in<br>seconds, the supported range is<br>between 10s - 600s.                                                                                                    | Anyconnect agent will continue<br>targets and previously connect<br>max time limit is reached |
|                         |          |                                                                                                    |                                                                                               |

 ${\it #} {\it \pm} {\it e} {\it \odot} {\it \ddot{Y}5}. {\it \mathring{a}^{\circ}} {\it \check{Z}e^{\ast}} {\it \mathring{a}^{\circ\circ}} {\it Policy} > {\it Policy Elements} > {\it Results} > {\it Client Provisioning} > {\it I} {\it +} {\it I} {\it +} {\it +} {\it I} {\it +} {\it I} {\it +} {\it$ 

Resourcesä,¦å»°ç«<AnyConnect Configurationã€,按ä,€ä,Addä,¦é�,æ"‡AnyConnect Configurationã€,é�,æ"‡AnyConnect

Package,�供é...�ç½®å��稱,é�,æ"‡Compliance Module,é�,ä,Diagnostic and Reporting Tool,é�,æ"‡Posture Profile,ç,,¶å¾ŒæŒ‰ä,€ä,Saveã€,

| * Select AnyConnect Package | AnyConnectDesktopWindows 4.7.1076.0 |  |
|-----------------------------|-------------------------------------|--|
| * Configuration Name        | AC CF 47                            |  |
| Description:                |                                     |  |
|                             |                                     |  |

#### **DescriptionValue**

\* Compliance Module AnyConnectComplianceModuleWindows 4.3.1012

#### AnyConnect Module Selection

ISE Posture VPN Network Access Manager Web Security AMP Enabler ASA Posture Network Visibility Umbrella Roaming Security Start Before Logon Diagnostic and Reporting Tool

| Profile Selection         |                    |
|---------------------------|--------------------|
| * ISE Posture             | AC_Posture_Profile |
| VPN                       |                    |
| Network Access Manager    |                    |
| Web Security              |                    |
| AMP Enabler               |                    |
| Network Visibility        |                    |
| Umbrella Roaming Security |                    |
| Customer Feedback         |                    |
|                           |                    |

æ¥é©Ÿ6.å°Žè<sup>^</sup>å<sup>^</sup>Policy > Client Provisioningä,¦å»°ç«‹Client Provisioning Policyã€,按ä,€ä,Edit,ç,,¶å¾Œé�,æ"‡Insert Rule Above,�供å��稱,é�,æ"‡OS,ç,,¶å¾Œé�,æ"‡åœ¨ä,Šä,€æ¥ä,å»°ç«‹çš,,AnyConnect Configurationã€,

| altala<br>cisco            | Ident    | ity Service                                | s Engine                                                 | Home                          | • 0                   | Context Visibility             | •                | Operations                           | ▼Policy                      | •               | Administration   | Work Centers |      |                                                                                             |
|----------------------------|----------|--------------------------------------------|----------------------------------------------------------|-------------------------------|-----------------------|--------------------------------|------------------|--------------------------------------|------------------------------|-----------------|------------------|--------------|------|---------------------------------------------------------------------------------------------|
| Polic                      | y Sets   | Profiling                                  | Posture                                                  | Client Prov                   | isioning              | <ul> <li>Policy Ele</li> </ul> | ement            | S                                    |                              |                 |                  |              |      |                                                                                             |
| Client<br>Define<br>For Ag | the Clie | sioning Pe<br>nt Provision<br>iguration: w | olicy<br>ing Policy to<br>ersion of age<br>figuration: w | determine v<br>ent, agent pro | /hat use<br>file, age | rs will receive u              | ipon lo<br>modul | ogin and user si<br>le, and/or agent | ession initia<br>customizati | tion:<br>on pac | kage.            |              |      |                                                                                             |
| *                          | are cap  |                                            | iguratori. II                                            | izara promo i                 |                       | Lord. Drag and                 | arep             | and to endinge                       | are cruci.                   |                 |                  |              |      |                                                                                             |
|                            |          | Rule Na                                    | ame                                                      |                               | Ide                   | ntity Groups                   |                  | Operating Sys                        | stems                        |                 | Other Conditions | i            |      | Results                                                                                     |
|                            | <b>~</b> | AC_47_W                                    | /in                                                      |                               | if Any                | 1                              | and              | Windows All                          |                              | and             | Condition(s)     |              | then | AC_CF_47                                                                                    |
| L                          | <b>~</b> | IOS                                        |                                                          |                               | if Any                | 1                              | and              | Apple iOS All                        |                              | and             | Condition(s)     |              | then | Cisco-ISE-NSP                                                                               |
| 1                          | <b>~</b> | Android                                    |                                                          |                               | if Any                | 1                              | and              | Android                              |                              | and             | Condition(s)     |              | then | Cisco-ISE-NSP                                                                               |
|                            |          | Windows                                    |                                                          |                               | if Any                |                                | and              | Windows All                          |                              | and             | Condition(s)     |              | then | CiscoTemporalAgentWi<br>ndows 4.7.00135 And<br>WinSPWizard 2.5.0.1<br>And Cisco-ISE-NSP     |
|                            |          | MAC OS                                     |                                                          |                               | if Any                |                                | and              | Mac OSX                              |                              | and             | Condition(s)     |              | then | CiscoTemporalAgentO<br>SX 4.7.00135 And<br>MacOsXSPWizard<br>2.1.0.42 And Cisco-ISE-<br>NSP |
| 1                          |          | Chromeb                                    | ook                                                      |                               | if Any                |                                | and              | Chrome OS A                          | ai i                         | and             | Condition(s)     |              | then | Cisco-ISE-Chrome-<br>NSP                                                                    |

æ¥é©Ÿ7.在**Policy > Policy Elements > Conditions > Posture > Anti-Malware** Condition下廰立狀態æ¢�ä»¶ã€,在本礰例ä¸ï¼Œä½¿ç″¨é �定義çš"「ANY\_am\_win\_in

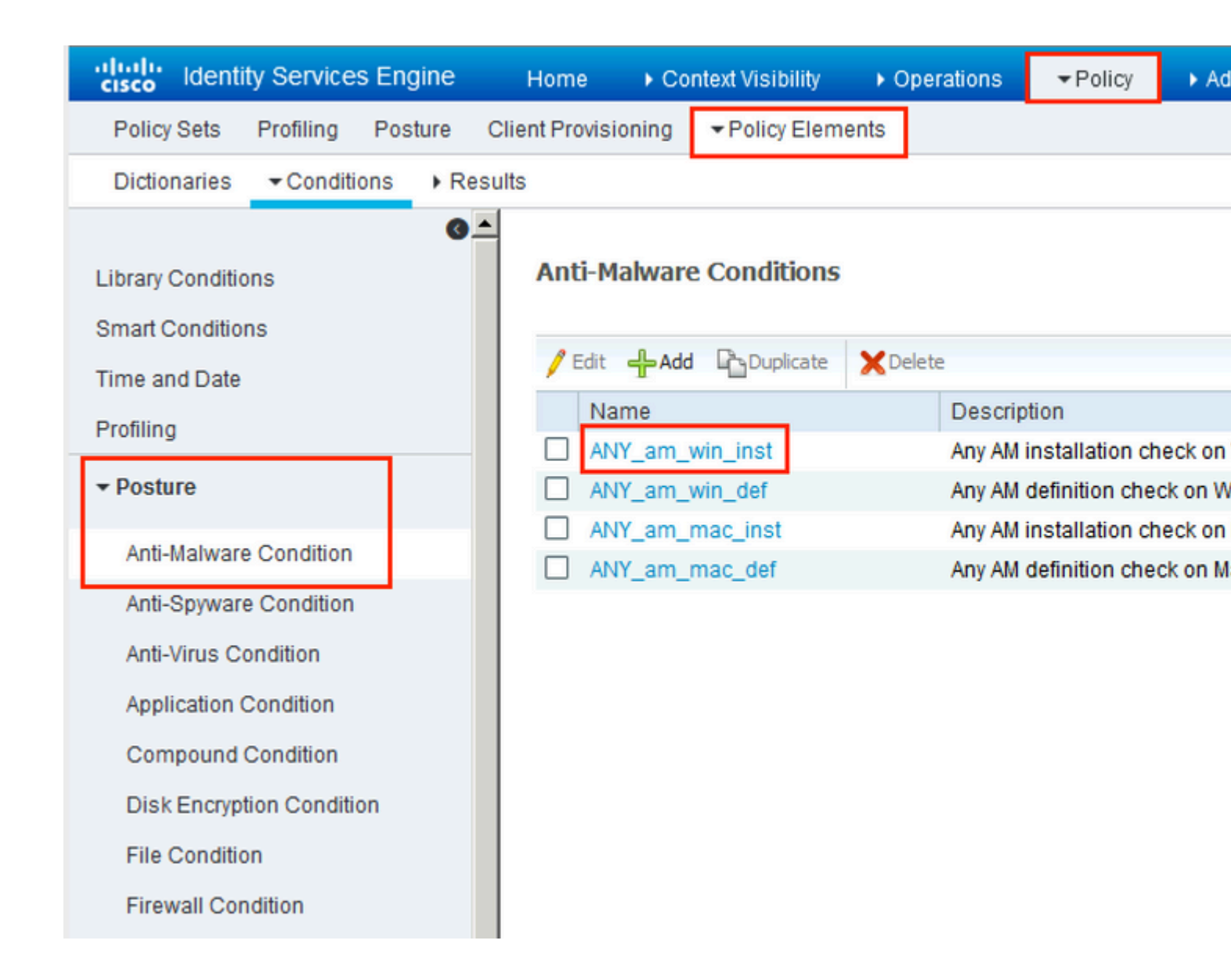

 $\begin{aligned} & \mathbb{E}^{\hat{a}} \otimes \mathbb{E}^{\hat{a}} \otimes \mathbb{E}^{\hat{a}} \otimes \mathbb{E}^{\hat{a}} \otimes \mathbb{E}^{\hat{a}} \otimes \mathbb{E}^{\hat{a}} \otimes \mathbb{E}^{\hat{a}} \otimes \mathbb{E}^{\hat{a}} \otimes \mathbb{E}^{\hat{a}} & \mathbb{E}^{\hat{a}} \otimes \mathbb{E}^{\hat{a}} \otimes \mathbb{E}^{\hat{a}} \otimes \mathbb{E}^{\hat{a}} & \mathbb{E}^{\hat{a}} \otimes \mathbb{E}^{\hat{a}} \otimes \mathbb{E}^{\hat{a}} \otimes \mathbb{E}^{\hat{a}} & \mathbb{E}^{\hat{a}} \otimes \mathbb{E}^{\hat{a}} \otimes \mathbb{E}^{\hat{a}} & \mathbb{E}^{\hat{a}} \otimes \mathbb{E}^{\hat{a}} \otimes \mathbb{E}^{\hat{a}} & \mathbb{E}^{\hat{a}} \otimes \mathbb{E}^{\hat{a}} \otimes \mathbb{E}^{\hat{a}} & \mathbb{E}^{\hat{a}} \otimes \mathbb{E}^{\hat{a}} \otimes \mathbb{E}^{\hat{a}} \otimes \mathbb{E}^{\hat{a}} \otimes \mathbb{E}^{\hat{a}} \otimes \mathbb{E}^{\hat{a}} & \mathbb{E}^{\hat{a}} \otimes \mathbb{E}^{\hat{a}} \otimes \mathbb{E}^{\hat{a}} \otimes \mathbb{E}^{\hat{a}} \otimes \mathbb{E}^{\hat{a}} & \mathbb{E}^{\hat{a}} \otimes \mathbb{E}^{\hat{a}} \otimes \mathbb{E}^{\hat{a}} \otimes \mathbb{E}^{\hat{a}} & \mathbb{E}^{\hat{a}} \otimes \mathbb{E}^{\hat{a}} \otimes \mathbb{E}^{\hat{a}} \otimes \mathbb{E}^{\hat{a}} & \mathbb{E}^{\hat{a}} \otimes \mathbb{E}^{\hat{a}} \otimes \mathbb{E}^{\hat{a}} \otimes \mathbb{E}^{\hat{a}} & \mathbb{E}^{\hat{a}} \otimes \mathbb{E}^{\hat{a}} \otimes \mathbb{E}^{\hat{a}} \otimes \mathbb{E}^{\hat{a}} \otimes \mathbb{E}^{\hat{a}} \otimes \mathbb{E}^{\hat{a}} & \mathbb{E}^{\hat{a}} \otimes \mathbb{E}^{\hat{a}} \otimes \mathbb{E}^{\hat{a}$ 

 $x \in \mathbb{C}^{3}$  $x \in \mathbb{C}^{3}$  $x \in$ 

| cisco Identity Services Engine    | Home                                                | Operations - Policy             | Administration     Work Centers          |                  |  |
|-----------------------------------|-----------------------------------------------------|---------------------------------|------------------------------------------|------------------|--|
| Policy Sets Profiling Posture CI  | ient Provisioning Policy Elements                   |                                 |                                          |                  |  |
| Dictionaries + Conditions - Resul | ts                                                  |                                 |                                          |                  |  |
| 0                                 |                                                     |                                 |                                          |                  |  |
| Authentication                    | Deminerate                                          |                                 |                                          |                  |  |
| Authorization                     | Name<br>Tilfessage Text Only                        | Operating Systems<br>Conditions | Compliance Module<br>Remediation Actions | Posture          |  |
| ▶ Profiling                       | Any_AV_Definition_Mac                               | for Mac OSX                     | using 3.x or earlier                     | using AnyConnect |  |
| ✓ Posture                         | AnyAVDefRemediationMa<br>c                          |                                 |                                          |                  |  |
| - Remediation Actions             | Any_AS_Installation_Mac<br>Message Text Only        | for Mac OSX                     | using 3.x or earlier                     | using AnyConnect |  |
| Requirements  Client Provisioning | Any_AS_Definition_Mac<br>AnyASDefRemediationMa<br>c | for Mac OSX                     | using 3.x or earlier                     | using AnyConnect |  |
|                                   | Any_AM_Installation_Win<br>Message Text Only        | for Windows All                 | using 4.x or later                       | using AnyConnect |  |
|                                   | Any_AM_Definition_Win<br>AnyAMDefRemediationWi<br>n | for Windows All                 | using 4.x or later                       | using AnyConnect |  |
|                                   | Any_AM_Installation_Mac<br>Message Text Only        | for MacOSX                      | using 4.x or later                       | using AnyConnect |  |
|                                   | Any_AM_Definition_Mac<br>AnyAMDefRemediationM       | for MacOSX                      | using 4.x or later                       | using AnyConnect |  |

#### æ¥é©Ÿ10.在**Policies** >

Postureä, ‹å»°ç«‹ç‹€æ…‹ç–ç•¥ã€,使ç'"'é≱å°�Windows作æ¥ç³»çµ±çš"任何é<sup>~2</sup>æfjæ"�軟é«″檢a

| aha<br>cise | dentity S   | ervices Engine     | Home + Context Visibilit                       | y Operations          | ▼Policy Admini   | stration + Work Centers |                    |                  |      |
|-------------|-------------|--------------------|------------------------------------------------|-----------------------|------------------|-------------------------|--------------------|------------------|------|
| Po          | licy Sets P | rofiling Posture   | Client Provisioning + Police                   | y Elements            |                  |                         |                    |                  |      |
| Post        | ture Policy | e Policy by config | uring rules based on operating sy              | stem and/or other con | ditions.         |                         |                    |                  |      |
| *           |             |                    |                                                |                       |                  |                         |                    |                  |      |
|             | Status      | Policy Options     | Rule Name                                      | Identity Groups       | Operating System | s Compliance Modul      | e Posture Type     | Other Conditions |      |
|             | 0           | Policy Options     | Default_AntiMalware_Policy If<br>_Mac          | Any                   | and Mac OSX      | and 4 x or later        | and AnyConnect     | and              | then |
|             | 0           | Policy Options     | Default_AntiMalware_Policy If<br>_Mac_temporal | Any                   | and Mac OSX      | and 4.x or later        | and Temporal Agent | and              | then |
|             |             | Policy Options     | Default_AntiMalware_Policy II<br>_Win          | Any                   | and Windows All  | and 4.x or later        | and AnyConnect     | and              | then |
|             | 0           | Policy Options     | Default_AntiMalware_Policy If<br>_Win_temporal | Any                   | and Windows All  | and 4 x or later        | and Temporal Agent | and              | then |
|             | 0           | Policy Options     | Default_AppVis_Policy_Mac If                   | Any                   | and Mac OSX      | and 4.x or later        | and AnyConnect     | and              | then |

æ¥é©Ÿ11.å°Žè<sup>^</sup>å<sup>^</sup>Policy > Policy Elements > Results > Authorization > Downloadable ACL,ç,,¶å¾Œç,°ä,�å�Œçš"ç∢€æ...<å»°ç«‹DACLã€,

在æ¤ç¯,,ä¾<ä¸ï¼š

- ç<€æ...<æœ<sup>a</sup>知DACL —
   å...�許æµ�é‡�å^°é�″DNSã€�PSN以å�ŠHTTPå′ŒHTTPSæµ�é‡�ã€,
- 安å...¨ç‹€æ...<ä,�符å�^DACL â€″</li>
  æ‹'絕訪å•�å°^ç″¨å�ç¶²ä,¦åf...å...�許網際網路æµ�é‡�ã€,
  Permit All DACL —
- Permit All DACL â€' å...

```
�許所有æµ�釀進å...¥å®‰å...¨ç‹€æ...‹å€`è¦$ç‹€æ...‹ã€,
```

| Downloadable A | CL List > PostureNonCompliant1           |
|----------------|------------------------------------------|
| Downloadable   | e ACL                                    |
| * Name         | PostureUnknown                           |
| Description    |                                          |
|                |                                          |
|                |                                          |
| IP version     |                                          |
| * DACL Content | 1234567 permit udg any any eq domain     |
|                | 8910111 permit jp any host 192.168.15.14 |
|                | 2131415 permit tcp any any eg 80         |
|                | 1617181 permit tcp any any eq 443        |
|                | 9202122                                  |
|                | 2324252                                  |
|                | 6272829                                  |
|                | 3031323                                  |
|                | 2729204                                  |
|                | 010004                                   |

### Downloadable ACL List > New Downloadable ACL

### Downloadable ACL

| * Name         | PostureNonCompliant                         |
|----------------|---------------------------------------------|
| Description    |                                             |
|                |                                             |
| IP version     | ● IPv4 C IPv6 C Agnostic ④                  |
| * DACL Content | 1234567 deny jg any 10.0.0.0 255.0.0.0      |
|                | 8910111 deny jp any 172.16.0.0 255.240.0.0  |
|                | 2131415 deny jp any 192.168.0.0 255.255.0.0 |
|                | 1617181 permit jp any any                   |
|                | 9202122                                     |
|                | 2324252                                     |
|                | 6272829                                     |
|                | 3031323                                     |
|                | 3343536                                     |
|                | 3738394                                     |

| Downloadable ACL List > New Downloadable ACL<br>Downloadable ACL |                                                                                                    |  |  |  |  |  |  |  |
|------------------------------------------------------------------|----------------------------------------------------------------------------------------------------|--|--|--|--|--|--|--|
| * Name                                                           | PermitAll                                                                                                    |  |  |  |  |  |  |  |
| Description                                                      |                                                                                                    |  |  |  |  |  |  |  |
| IP version                                                       | ⊙ IPv4 C IPv6 C Agnostic (i)                                                                                                    |  |  |  |  |  |  |  |
| * DACL Content                                                   | 123456       permit jg any any         7891011       121314         121314       151617         181920       212223         242526       272829         303132       333435 |  |  |  |  |  |  |  |
|                                                                  | ► Check DACL Syntax                                                                                                    |  |  |  |  |  |  |  |

æ¥é©Ÿ12.ç,⁰Posture Unknownã**€∲**Posture NonCompliantå'ŒPosture

Compliantç‹€æ...‹å»°ç«‹ä,‰å€‹æŽˆæ¬Šé...�ç½®æ<sup>a</sup>"æ;<sup>^</sup>ã€,ç,°æ¤ï¼Œè«‹å°Žè<sup>^a</sup>è‡<sup>3</sup>Policy > Policy Elements > Results > Authorization > Authorization Profilesã€,åœPosture Unknownè<sup>™</sup>定æ<sup>a</sup>"ä,,é�,æ"‡Posture Unknown DACL,æ<sup>a</sup>¢æŸ¥Web Redirection,é�,æ"‡Client Provisioning,�供é‡�æ-°å°Žå�′ACLå��ç<sup>™</sup>±ï¼^åœ<sup>™</sup>FTDä,Šè<sup>™</sup>定)ä,¦é�,æ"‡å...¥å�£ç¶

| Authorization Profiles > | New Aut | horization | Profile |
|--------------------------|---------|------------|---------|
|--------------------------|---------|------------|---------|

| Authorization Profile                                                                             |                                                  |          |
|---------------------------------------------------------------------------------------------------|--------------------------------------------------|----------|
| * Name                                                                                            | FTD-VPN-Redirect                                 |          |
| Description                                                                                       |                                                  |          |
| * Access Type                                                                                     | ACCESS_ACCEPT -                                  |          |
| Network Device Profile                                                                            | 號 Cisco 💌 🕀                                      |          |
| Service Template                                                                                  |                                                  |          |
| Track Movement                                                                                    |                                                  |          |
| Passive Identity Tracking                                                                         |                                                  |          |
| ▼ Common Tasks                                                                                    |                                                  | •        |
| DACL Name                                                                                         | PostureUnknown                                   |          |
| Web Redirection (CWA, M<br>Client Provisioning (Post                                              | DM, NSP, CPP) (i)<br>Ire) - ACL fyusifovredirect | Value It |
| ▼ Attributes Details                                                                              |                                                  |          |
| Access Type = ACCESS_ACCEPT<br>DACL = PostureUnknown<br>cisco-av-pair = url-redirect-acl=fvusifov | edirect                                          |          |

åœ<sup>...</sup>Posture

NonComplianté...�ç½®æª″æj^ä,,é�,æ"‡DACL以é™�å^¶å°�網路çš"訪å•�ã€,

#### Authorization Profiles > New Authorization Profile

| Authorization Profile            |                       |
|----------------------------------|-----------------------|
| * Name                           | FTD-VPN-NonCompliant  |
| Description                      |                       |
| * Access Type                    | ACCESS_ACCEPT         |
| Network Device Profile           | ditto Cisco 👻 🕀       |
| Service Template                 |                       |
| Track Movement                   |                       |
| Passive Identity Tracking        |                       |
|                                  |                       |
| <ul> <li>Common Tasks</li> </ul> |                       |
| DACL Name                        | PostureNonCompliant 📀 |
|                                  |                       |

#### Attributes Details

Access Type = ACCESS\_ACCEPT DACL = PostureNonCompliant

#### åœ<sup>..</sup>Posture

Compliant�置æ³″æj^ä,,é�,æ"‡DACL以å…�許å°�網路çš,,完全訪å•�ã€,

#### Authorization Profiles > New Authorization Profile

| Authorization Profile                           |               |
|-------------------------------------------------|---------------|
| * Name                                          | PermitAll     |
| Description                                     |               |
| * Access Type                                   | ACCESS_ACCEPT |
| Network Device Profile                          | 🗰 Cisco 💌 🕀   |
| Service Template                                |               |
| Track Movement                                  |               |
| Passive Identity Tracking                       |               |
|                                                 |               |
| Common Tasks                                    |               |
| DACL Name                                       | PermitAll     |
|                                                 |               |
| <ul> <li>Attributes Details</li> </ul>          |               |
| Access Type = ACCESS_ACCEPT<br>DACL = PermitAll |               |

## ${\it æ} {\it ¥} \acute{e} {\it \heartsuit} \ddot{Y} 13. {\it å} {\it e}^{\cdot \cdot} {\it Policy} > {\it Policy} {\it Sets} > {\it Default} > {\it Authorization}$

Policyä, ‹å»°ç«‹æŽ´æ¬Šç–ç•¥ã€, Asæ¢�件使ç″¨ç‹€æ...‹ç‹€æ...‹å′ŒVNPéš§é�"組å��稱ã€,

| de Ide        | ntity Serv  | rices Engine Home              | Context Vis | ibility   | <ul> <li>Operations</li> </ul> | ▼Policy                   | Administration            | • Work Cen | ters                   |   |   |
|---------------|-------------|--------------------------------|-------------|-----------|--------------------------------|---------------------------|---------------------------|------------|------------------------|---|---|
| Policy Set    | ts Profi    | ling Posture Client Provisioni | ng 🕨 Po     | licy Eler | nents                          |                           |                           |            |                        |   |   |
|               | 0           | Default                        | Default p   | olicy set |                                |                           |                           |            |                        |   |   |
| Authe         | entication  | Policy (3)                     |             |           |                                |                           |                           |            |                        |   |   |
| Autho         | orization F | Policy - Local Exceptions      |             |           |                                |                           |                           |            |                        |   |   |
| Autho         | orization F | Policy - Global Exceptions     |             |           |                                |                           |                           |            |                        |   |   |
| Authorization | orization F | Policy (18)                    |             |           |                                |                           |                           |            |                        |   |   |
|               |             |                                |             |           |                                |                           |                           |            | Results                |   |   |
| +             | Status      | Rule Name                      | Condit      | ions      |                                |                           |                           |            | Profiles               |   |   |
| Search        |             |                                |             |           |                                |                           |                           |            |                        |   |   |
|               |             |                                |             | ĥ         | Session-Posture                | eStatus EQUA              | LS Compliant              |            |                        |   |   |
|               | 0           | FTD-VPN-Posture-Compliant      | AND         | ĥ         | Cisco-VPN3000<br>Name EQUALS   | CVPN3000/A<br>EmployeeVPI | SA/PIX7x-Tunnel-Grou<br>N | p-         | × PermitAII            | + | S |
|               |             |                                |             | ĥ         | Session-Posture                | eStatus EQUA              | LS NonCompliant           |            |                        | _ |   |
|               | 0           | FTD-VPN-Posture-NonComplian    | AND         | ĥ         | Cisco-VPN3000<br>Name EQUALS   | CVPN3000/A<br>EmployeeVPI | SA/PIX7x-Tunnel-Grou<br>N | p-         | * FTD-VPN-NonCompliant | + | S |
|               |             |                                |             | Ê;        | Session-Posture                | eStatus EQUA              | LS Unknown                |            |                        | _ |   |
|               | $\odot$     | FTD-VPN-Posture-Unknown        |             | ĥ         | Cisco-VPN3000<br>Name EQUALS   | CVPN3000/A<br>EmployeeVPl | SA/PIX7x-Tunnel-Grou<br>N | p-         | ×FTD-VPN-Redirect      | + | S |

## é©—è‰

伿ç<sup></sup>, 本ç<sup>-</sup>€å…§å®¹ï¼Æç¢°è\*�æ, çš"組æ...<æ<sup>~-</sup>å�¦æ£å, é�<作ã€,

在ISEä,Šï¼Œç¬¬ä,€å€‹é©—è‰æ¥é©Ÿæ˜RADIUS**ॐ**³æ™,日誌ã€,導覽至Operations > RADIUS Live

Logã€,在這裡,使ç"¨è€...Alice已連線,ä,¦ä,"å�,æ"‡é �期çš,,æŽ^權ç–ç•¥ã€,

| + RA(    | dentity Services Engine<br>IUS Threat-Centric NAC Liv                                  | Home Contex                | d Visibility | Operations  leshoot + Ad | aptive Network Control                                    | ministration + Work Cer<br>Reports              | iters                                    |                                            |                                            |                                                   |                                                       |   |
|----------|----------------------------------------------------------------------------------------|----------------------------|--------------|--------------------------|-----------------------------------------------------------|-------------------------------------------------|------------------------------------------|--------------------------------------------|--------------------------------------------|---------------------------------------------------|-------------------------------------------------------|---|
| Live     | ogs Live Sessions                                                                      |                            |              |                          |                                                           |                                                 |                                          |                                            |                                            |                                                   |                                                       |   |
|          | 1                                                                                      | Misconfigured Supp         | licants ()   | м                        | lisconfigured Network I                                   | Devices ()                                      | RADIUS Dro                               | ps O                                       | Clie                                       | ent Stopped Res                                   | ponding 0                                             |   |
|          |                                                                                        | 0                          |              |                          | 0                                                         |                                                 | 0                                        |                                            |                                            | 0                                                 |                                                       |   |
|          |                                                                                        |                            |              |                          |                                                           |                                                 |                                          |                                            |                                            |                                                   |                                                       |   |
| C Re     | fresh O Reset Repeat Co                                                                | unts 📕 Export To           | •            |                          |                                                           |                                                 |                                          |                                            |                                            | Refr                                              | esh Never                                             |   |
| C R      | fresh O Reset Repeat Co.                                                               | unts 📕 Export To<br>Status | -<br>Details | Repeat                   | identity                                                  | Endpoint ID                                     | Endpoint Pr                              | Authenticat                                | Authorizati                                | Refr<br>Authorizati                               | P Address                                             |   |
| C R      | fresh O Reset Repeat Cou                                                               | unts 🕹 Export To<br>Status | Details      | Repeat                   | identity<br>Identity                                      | Endpoint D<br>Endpoint ID                       | Endpoint Pr<br>Endpoint Prt              | Authenticat                                | Authorizati                                | Refr<br>Authorizati                               | IP Address                                            |   |
| C R<br>× | Time Reset Repeat Con                                                                  | unts Z Export To<br>Status | Details      | Repeat                   | Identity<br>Identity<br>alice@ttaining.e                  | Endpoint ID<br>Endpoint ID<br>00:00:29:50:5A:98 | Endpoint Pr<br>Endpoint Pr.<br>Windows10 | Authenticat<br>Authenticatik<br>Default >> | Authorizati<br>Authorization<br>Default >> | Refr<br>Authorizati<br>Authorization<br>FTD-VPN-R | IP Address<br>IP Address<br>IP Address<br>172.16.1.10 |   |
| C Ri     | fresh Reset Repeat Cou<br>Time<br>Feb 03, 2020 07:13:31.92<br>Feb 03, 2020 07:13:29.74 | Status                     | Details      | Repeat                   | Identity<br>Identity<br>alice@training.e<br>#ACSACL#-IP-P | Endpoint ID<br>Endpoint ID<br>00:0C:29:5C:5A:98 | Endpoint Pr<br>Endpoint Prc<br>Windows10 | Authenticat<br>Authenticatik<br>Default >> | Authorizati<br>Authorization<br>Default >> | Refr<br>Authorizati<br>Authorization<br>FTD-VPN-R | IP Address<br>IP Address<br>172.16.1.10               | 2 |

Last Updated: Mon Feb 03 2020 08:16:39 GMT+0100 (Central European Standard Time)

## Unknown已匹é...�,å>æ¤æœfå°‡FTD-VPN-Profileå,³é€�å^°FTDã€,

| Overview              |                                    |  |
|-----------------------|------------------------------------|--|
| Event                 | 5200 Authentication succeeded      |  |
| Username              | alice@training.example.com         |  |
| Endpoint Id           | 00:0C:29:5C:5A:96 ⊕                |  |
| Endpoint Profile      | Windows10-Workstation              |  |
| Authentication Policy | Default >> Default                 |  |
| Authorization Policy  | Default >> FTD-VPN-Posture-Unknown |  |
| Authorization Result  | FTD-VPN-Redirect                   |  |

| Authentication Details |                               |
|------------------------|-------------------------------|
| Source Timestamp       | 2020-02-03 07:13:29.738       |
| Received Timestamp     | 2020-02-03 07:13:29.738       |
| Policy Server          | fyusifov-28-3                 |
| Event                  | 5200 Authentication succeeded |
| Username               | alice@training.example.com    |

## ç<€æ...<ç<€æ...<å¾...定ã€,

「ç�æžœã€�éf¨å^†é;¯ç¤ºåº‡å"ªäº>屬性å,³é€�å^ºFTDã€,

| Result        |                                                                                                    |
|---------------|----------------------------------------------------------------------------------------------------|
| Class         | CACS:000000000000c0005e37c81a:fyusifov-28-3/388560500/45                                                                                                    |
| cisco-av-pair | url-redirect-acl=fyusifovredirect                                                                                                    |
| cisco-av-pair | url-redirect=https://fyusifov-26-3.example.com:8443/portal<br>/gateway?sessionId=0000000000000005e37c81a&<br>portal=27b1bc30-2e58-11e9-98fb-0050568775a3&action=cpp&<br>token=0d90f1cdf40e83039a7ad6a226603112 |
| cisco-av-pair | ACS:CiscoSecure-Defined-ACL=#ACSACL#-IP-PostureUnknown-5e37414d                                                                                                    |
| cisco-av-pair | profile-name=Windows10-Workstation                                                                                                    |
| LicenseTypes  | Base and Apex license consumed                                                                                                    |

在FTDä,Šï¼Œç,°ä°†é©—è‰VPN連線,è«‹å°‡SSH連ç·šå^°è©²ç›',執è;**Œystem support** diagnostic-cli,ç,,¶å¾ŒåŸ·è;Œshow vpn-sessiondb detail anyconnectã€,從æ¤è¼,凰ä,,é©—è‰å¾žISEå,³é�¢çš"屬性æ<sup>~–</sup>å�¦æ‡‰ç″¨æ–¼æ¤VPNæœf話

```
<#root>
fyusifov-ftd-64#
show vpn-sessiondb detail anyconnect
Session Type: AnyConnect Detailed
Username
            : alice@training.example.com
Index
           : 12
Assigned IP : 172.16.1.10
           Public IP
                      : 10.229.16.169
Protocol
           : AnyConnect-Parent SSL-Tunnel DTLS-Tunnel
License
           : AnyConnect Premium
Encryption : AnyConnect-Parent: (1)none SSL-Tunnel: (1)AES-GCM-256 DTLS-Tunnel: (1)AES256
Hashing
           : AnyConnect-Parent: (1)none SSL-Tunnel: (1)SHA384 DTLS-Tunnel: (1)SHA1
            : 15326
Bytes Tx
                                     Bytes Rx
                                                 : 13362
Pkts Tx
            : 10
                                     Pkts Rx
                                                  : 49
Pkts Tx Drop : 0
                                     Pkts Rx Drop : 0
Group Policy : DfltGrpPolicy
Tunnel Group : EmployeeVPN
Login Time : 07:13:30 UTC Mon Feb 3 2020
Duration
            : 0h:06m:43s
           : 0h:00m:00s
Inactivity
VLAN Mapping : N/A
                                     VLAN
                                                  : none
Audt Sess ID : 0000000000000005e37c81a
                                     Tunnel Zone : 0
Security Grp : none
AnyConnect-Parent Tunnels: 1
SSL-Tunnel Tunnels: 1
DTLS-Tunnel Tunnels: 1
```

AnyConnect-Parent: Tunnel ID : 12.1 Public IP : 10.229.16.169 Encryption : none Hashing : none TCP Src Port : 56491 TCP Dst Port : 443 : userPassword Auth Mode Idle Time Out: 30 Minutes Idle TO Left : 23 Minutes Client OS : win Client OS Ver: 10.0.18363 Client Type : AnyConnect Client Ver : Cisco AnyConnect VPN Agent for Windows 4.7.01076 Bytes Tx : 7663 Bytes Rx : 0 Pkts Tx : 5 Pkts Rx : 0 Pkts Tx Drop : 0 Pkts Rx Drop : 0 SSL-Tunnel: Tunnel ID : 12.2 Assigned IP : 172.16.1.10 Public IP : 10.229.16.169 Encryption : AES-GCM-256 Hash: Ciphersuite : ECDHE-RSA-AES256-GCM-SHA384 Hashing : SHA384 Encapsulation: TLSv1.2 TCP Src Port : 56495 TCP Dst Port : 443 Auth Mode : userPassword Idle Time Out: 30 Minutes Idle TO Left : 23 Minutes Client OS : Windows Client Type : SSL VPN Client Client Ver: Cisco AnyConnect VPN Agent for Windows 4.7.01076Bytes Tx: 7663Bytes Rx: 592 Pkts Tx Pkts Rx : 5 : 7 Pkts Tx Drop : 0 Pkts Rx Drop : 0 Filter Name : #ACSACL#-IP-PostureUnknown-5e37414d DTLS-Tunnel: Tunnel ID : 12.3 Assigned IP : 172.16.1.10 Public IP : 10.229.16.169 Encryption : AES256 Hashing : SHA1 Ciphersuite : DHE-RSA-AES256-SHA Encapsulation: DTLSv1.0 UDP Src Port : 59396 UDP Dst Port : 443 Auth Mode : userPassword Idle Time Out: 30 Minutes Idle TO Left : 29 Minutes : Windows Client OS Client Type : DTLS VPN Client Client Ver : Cisco AnyConnect VPN Agent for Windows 4.7.01076 Bytes Tx : 0 Bytes Rx : 12770 Pkts Tx Pkts Rx : 0 : 42 Pkts Tx Drop : 0 Pkts Rx Drop : 0

Filter Name : #ACSACL#-IP-PostureUnknown-5e37414d

#### ISE Posture:

Redirect URL : https://fyusifov-26-3.example.com:8443/portal/gateway?sessionId=0000000000000005e37c81 Redirect ACL : fyusifovredirect

fyusifov-ftd-64#

å�<sup>¯</sup>以é©—è‰å®¢æ^¶ç«¯è³¿é...�ç-ç•¥ã€,å°Žè^³å^°æ"**�作>å ±å′Š>ç«<sup>¯</sup>點å′Œä½¿ç″¨è€...>å**®¢

| white identity Services Engine                                                                     | Alexandre and a second second second second                                   |                                        |                               |                            |                   |
|----------------------------------------------------------------------------------------------------|-------------------------------------------------------------------------------|----------------------------------------|-------------------------------|----------------------------|-------------------|
| RADIUS Threat-Centric NAC Liv                                                                      | PLOGS + TACACS + Th                                                           | Operations Policy                      | Control Reports               |                            |                   |
| Export Summary                                                                                     | Client Provisioning<br>From 2020-02-03 00:00:00<br>Reports exported in last 7 | 0.0 to 2020-02-03 08:14:07.0<br>days 0 |                               |                            |                   |
| * Reports                                                                                          |                                                                               |                                        |                               |                            |                   |
| + Audit                                                                                            | Logged At                                                                     | Server                                 | Event                         | Identity                   | C Endpoint ID     |
| Device Administration                                                                              | Today 💌 🗙                                                                     | :                                      |                               | Identity                   | Endpoint ID       |
| Diagnostics                                                                                        | 2020-02-03 08:06:4                                                            | fyusifov-28-3                          | Client provisioning succeeded | alice@training.example.com | 00:0C:29:5C:5A:96 |
| Endpoints and Users     Authentication Summary     Client Provisioning     Current Active Sessions | I                                                                             |                                        |                               |                            |                   |

å�<sup>¯</sup>以檢查從AnyConnectå,³é€�çš"ç‹€æ³�å ±å'Šã€,庎è^ªå^º**æ''�作>å ±å'Š>ç«<sup>¯</sup>點å'Œä½** 

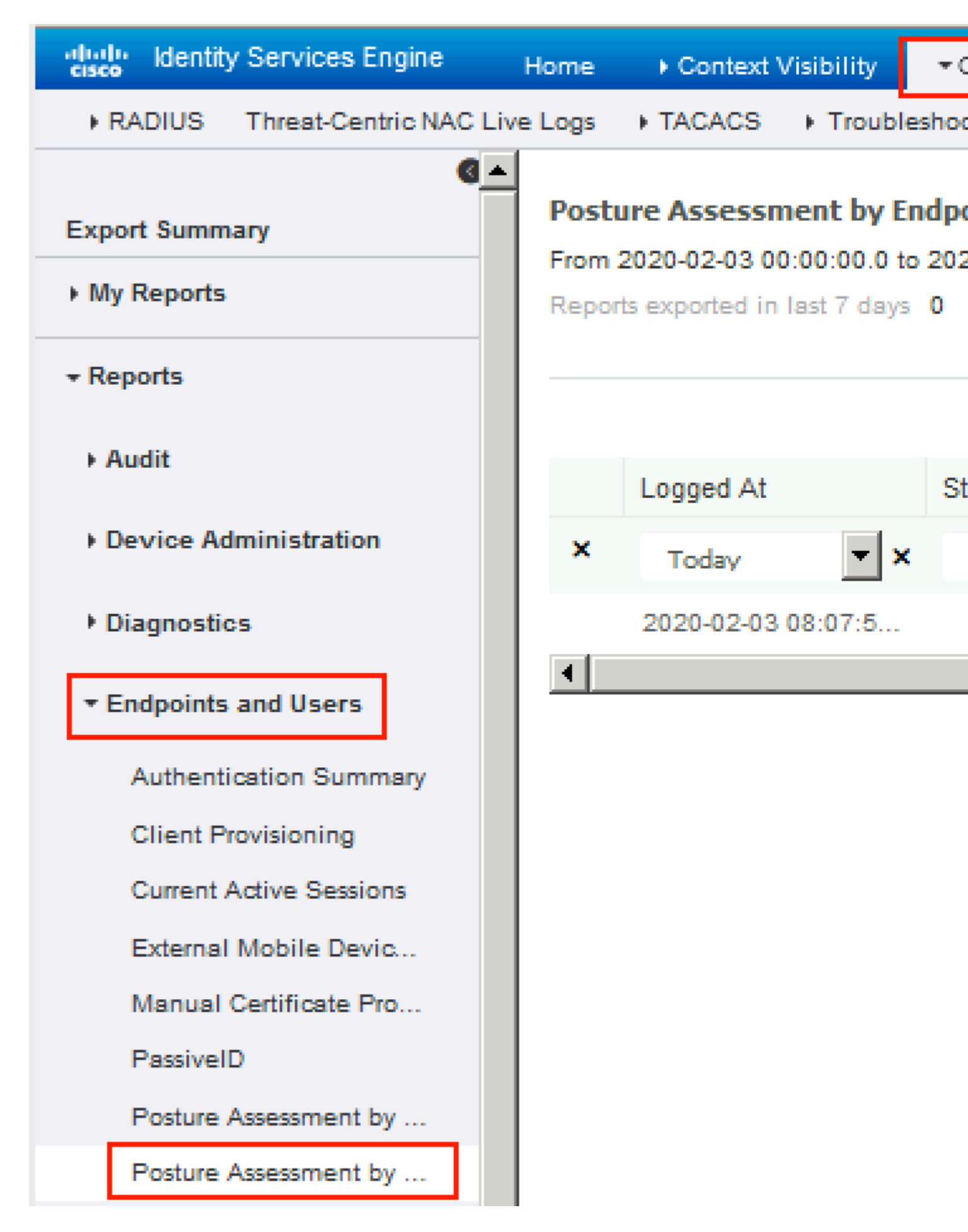

èl�檢è¦-ç‹€æ...‹å ±å′Šçš"更多詳細資訊,請按ä,€ä,‹**Details**ã€,

#### dentity Services Engine

#### **Posture More Detail Assessment**

From 2020-01-04 00:00:00.0 to 2020-02-03 08:13:36.0 Generated At: 2020-02-03 08:13:37.37

#### **Client Details**

| AM Installed       |       | Windows De |
|--------------------|-------|------------|
| AS Installed       |       |            |
| AV Installed       |       |            |
| User Domain        |       | DESKTOP-   |
| System User        |       | admin      |
| System Domain      |       | n/a        |
| System Name        |       | DESK       |
| User Agreement St  | atus  | NotEr      |
| PRA Action         |       | N/A        |
| PRA Interval       |       | 0          |
| PRA Grace Time     |       | 0          |
| CoA                |       | Recei      |
| PRA Enforcement    |       | 0          |
| Client NAC Agent   |       | AnyC       |
| Client Operating S | ystem | Winde      |
| Session ID         |       | 0000       |
| Location           |       | All Lo     |
| IP address         |       | 172.1      |
| Mac Address        |       | 00:00      |
| Username           |       | alice      |
|                    |       |            |

| Posture Report                 |                         |                  |        |                    |                       |  |
|--------------------------------|-------------------------|------------------|--------|--------------------|-----------------------|--|
| Posture Status                 |                         |                  |        | Compliant          |                       |  |
| Logged At                      |                         |                  |        | 2020-02-03 08:07:5 | 0.03                  |  |
|                                |                         |                  |        |                    |                       |  |
|                                |                         |                  |        |                    |                       |  |
| Posture Policy Details         |                         |                  |        |                    |                       |  |
| Policy                         | Name                    | Enforcement Type | Status |                    | Passed Conditions     |  |
| Default_AntiMalware_Policy_Win | Any_AM_Installation_Win | Mandatory        | Passed |                    | am_inst_v4_ANY_vendor |  |

在ISE上æ''¶å^°å ±å'Šå¾Œï¼Œçµç«¯å®‰å...¨è©•ä¼°ç<€æ...<å°‡æ>´æ–°ã€,在æ¤ç¤ºä¾<ä¸ï¼Œå®‰å...¨è©•ä½ Pushã€,

| 🖸 Refresh 🖸 Reset Repeat Counts 🛛 💆 Export To 👻 |                          |          |         |     |  |  |  |  |
|-------------------------------------------------|--------------------------|----------|---------|-----|--|--|--|--|
|                                                 | Time                     | Status   | Details | Rep |  |  |  |  |
| ×                                               |                          | •        |         |     |  |  |  |  |
|                                                 | Feb 03, 2020 08:07:52.05 | <b>~</b> | 0       |     |  |  |  |  |
|                                                 | Feb 03, 2020 08:07:50.03 | 1        | Q       | 0   |  |  |  |  |
|                                                 | Feb 03, 2020 07:13:29.74 |          | 0       |     |  |  |  |  |
|                                                 | Feb 03, 2020 07:13:29.73 |          | Q       |     |  |  |  |  |

Last Updated: Mon Feb 03 2020 09:10:20 GMT+0100 (Central European Sta

| )verview             |                                      |
|----------------------|--------------------------------------|
| Event                | 5205 Dynamic Authorization succeeded |
| Username             |                                      |
| Endpoint Id          | 10.55.218.19 ⊕                       |
| Endpoint Profile     |                                      |
| Authorization Result | PermitAll                            |

# Authentication Details

| Source Timestamp      | 2020-02-03 16:58:39.687              |  |  |  |  |
|-----------------------|--------------------------------------|--|--|--|--|
| Received Timestamp    | 2020-02-03 16:58:39.687              |  |  |  |  |
| Policy Server         | fyusifov-26-3                        |  |  |  |  |
| Event                 | 5205 Dynamic Authorization succeeded |  |  |  |  |
| Endpoint Id           | 10.55.218.19                         |  |  |  |  |
| Calling Station Id    | 10.55.218.19                         |  |  |  |  |
| Audit Session Id      | 000000000000005e385132               |  |  |  |  |
| Network Device        | FTD                                  |  |  |  |  |
| Device Type           | All Device Types                     |  |  |  |  |
| Location              | All Locations                        |  |  |  |  |
| NAS IPv4 Address      | 192.168.15.15                        |  |  |  |  |
| Authorization Profile | PermitAll                            |  |  |  |  |
| Posture Status        | Compliant                            |  |  |  |  |
| Response Time         | 2 milliseconds                       |  |  |  |  |

�¦å·²ç,⁰VPN作æ¥éšŽæ®µç§»é™¤æ–°çš"é‡�æ–°å°Žå�'ACLå'Œé‡�æ–°å°Žå�'URL,且已套ç DACLã€,

```
<#root>
fyusifov-ftd-64#
show vpn-sessiondb detail anyconnect
Session Type: AnyConnect Detailed
Username
            :
alice@training.example.com
Index
           : 14
Assigned IP : 172.16.1.10
                                    Public IP : 10.55.218.19
Protocol
           : AnyConnect-Parent SSL-Tunnel DTLS-Tunnel
License
            : AnyConnect Premium
Encryption : AnyConnect-Parent: (1)none SSL-Tunnel: (1)AES-GCM-256 DTLS-Tunnel: (1)AES256
Hashing : AnyConnect-Parent: (1)none SSL-Tunnel: (1)SHA384 DTLS-Tunnel: (1)SHA1
Bytes Tx
           : 53990
                                    Bytes Rx : 23808
Pkts Tx
           : 73
                                    Pkts Rx
                                                 : 120
Pkts Tx Drop : 0
                                    Pkts Rx Drop : 0
Group Policy : DfltGrpPolicy
                                    Tunnel Group :
EmployeeVPN
Login Time : 16:58:26 UTC Mon Feb 3 2020
Duration
          : 0h:02m:24s
Inactivity : 0h:00m:00s
VLAN Mapping : N/A
                                    VLAN
                                                 : none
Audt Sess ID : 0000000000000005e385132
Security Grp : none
                                    Tunnel Zone : 0
AnyConnect-Parent Tunnels: 1
SSL-Tunnel Tunnels: 1
DTLS-Tunnel Tunnels: 1
AnyConnect-Parent:
 Tunnel ID : 14.1
 Public IP : 10.55.218.19
 Encryption : none
                                      Hashing
                                              : none
 TCP Src Port : 51965
                                      TCP Dst Port : 443
 Auth Mode : userPassword
                                      Idle TO Left : 27 Minutes
 Idle Time Out: 30 Minutes
 Client OS : win
 Client OS Ver: 10.0.18363
 Client Type : AnyConnect
 Client Ver : Cisco AnyConnect VPN Agent for Windows 4.7.01076
 Bytes Tx : 7663
                                      Bytes Rx : 0
 Pkts Tx
             : 5
                                      Pkts Rx
                                                  : 0
 Pkts Tx Drop : 0
                                      Pkts Rx Drop : 0
SSL-Tunnel:
 Tunnel ID
              : 14.2
 Assigned IP : 172.16.1.10
                                      Public IP : 10.55.218.19
                                                  : SHA384
 Encryption : AES-GCM-256
                                      Hashing
 Ciphersuite : ECDHE-RSA-AES256-GCM-SHA384
 Encapsulation: TLSv1.2
                                      TCP Src Port : 51970
 TCP Dst Port : 443
                                      Auth Mode : userPassword
```

Idle Time Out: 30 Minutes Idle TO Left : 27 Minutes Client OS : Windows Client Type : SSL VPN Client Client Ver : Cisco AnyConnect VPN Agent for Windows 4.7.01076 : 7715 Bytes Rx : 10157 Bytes Tx : 6 Pkts Tx Pkts Rx : 33 Pkts Tx Drop : 0 Pkts Rx Drop : 0 Filter Name : #ACSACL#-IP-PermitAll-5e384dc0

DTLS-Tunnel: Tunnel ID : 14.3 Assigned IP : 172.16.1.10 Public IP : 10.55.218.19 Encryption : AES256 Hashing : SHA1 Ciphersuite : DHE-RSA-AES256-SHA Encapsulation: DTLSv1.0 UDP Src Port : 51536 UDP Dst Port : 443 Auth Mode : userPassword Idle Time Out: 30 Minutes Idle TO Left : 28 Minutes : Windows Client OS Client Type : DTLS VPN Client Client Ver : Cisco AnyConnect VPN Agent for Windows 4.7.01076 Bytes Tx : 38612 Bytes Rx : 13651 Pkts Tx : 62 Pkts Rx : 87 Pkts Tx Drop : 0 Pkts Rx Drop : 0 Filter Name :

#ACSACL#-IP-PermitAll-5e384dc0

fyusifov-ftd-64#

# ç–'é>£æŽ'è§£

本ç<sup>-</sup>€æ��供的資訊å�¯ç″¨æ–¼å°�çμ"æ...‹é€²è¡Œç–'難排è§£ã€,

有é—æè©³ç ′°çš,,çµç«¯å®‰å…¨è©•ä¼°æ¢ç¨ ‹ä»¥å�Šå°�AnyConnectå′ŒISE進行æ•…éšœæŽ′除ï⅓ ISEcµ; «¯å®‰å…¨è©•估樣å¼�æ¯″è¼f,ç″¨æ–¼å‰�期å′Œå¾ŒæœŸ2.2ã€,

氢佢隧颓

ä,€å€<å,,èl<å�é;Œï¼Œç•¶é...�置了å,™ç″¨éš§é�"æ™,ã€,在æ¤ç¤ºä¾‹ä,,使ç″¨é �è¨çµ,,ç–ç•¥

ç,°ä°†æª¢æŸ¥FMCä,Šçš,,éš§é�"ç−略,é¦−å...^檢查å"ªå€‹çµ"ç−ç•¥ç″¨æ−¼VPN連ç·šã€,導覽至] > **VPN Remote Access**ã€,

| Overview Analysis                | Policies | Devices    | Objects    | AMP | Intelligence                                              |                                           |              |               |
|----------------------------------|----------|------------|------------|-----|-----------------------------------------------------------|-------------------------------------------|--------------|---------------|
| Device Management                | NAT      | VPN ► Rem  | ote Access | QoS | Platform Settings                                         | FlexConfig                                | Certificates |               |
| EmployeeVPN<br>Enter Description |          |            |            |     |                                                           |                                           |              |               |
| Connection Profile               | Access   | Interfaces | Advanced   |     |                                                           |                                           |              |               |
|                                  |          |            |            |     |                                                           |                                           |              |               |
| Name                             |          |            |            |     | ААА                                                       |                                           |              | Group Policy  |
| DefaultWEBVPNGroup               |          |            |            |     | Authentication: //<br>Authorization: //<br>Accounting: // |                                           |              | DfltGrpPolicy |
| EmployeeVPN                      |          |            |            |     | Authentication: IS<br>Authorization: IS<br>Accounting: IS | SE (RADIUS)<br>SE (RADIUS)<br>SE (RADIUS) |              | DfltGrpPolicy |

## ç,,¶å¾Œï¼Œå°Žè<sup>^a</sup>å<sup>^o</sup>Objects > Object Management > VPN > Group Policy,ç,,¶å¾Œé»žé�,ç,°VPNé...�置的Group Policyã€,

| Overview Analysis Policies Devices Objects                                        | AMP Intelligence                                                                                                    |                                                                                                    |                                                                     |
|-----------------------------------------------------------------------------------|----------------------------------------------------------------------------------------------------|----------------------------------------------------------------------------------------------------|---------------------------------------------------------------------|
| Object Management Intrusion Rules                                                 |                                                                                                    |                                                                                                    |                                                                     |
| Group Policy<br>A Group Policy is a set of attribute and value pairs, stored in a | Edit Group Policy   Name:*   Description:   General   AnyConnect   VPN Protocols   IP Address Pools   Banner   DNS/WINS   Split Tunneling | Policy  t Advanced  IPv4 Split Tunneling: IPv6 Split Tunneling: Split Tunnel Network List Type: Standard Access List: DNS Request Split Tunneling DNS Requests: Domain List: | Allow all traffi<br>Allow all traffi<br>Standard Ad<br>Send DNS rea |

• 谫份NAT

�ä,€å€‹å,,`e¦‹å•�é;Œæ<sup>~~</sup>,ç•¶VPN使ç″¨`è€...çš,,`e;″回æµ�é‡�使ç″¨ 錯`誤çš,,NATæ¢�ç›®è

首å…<sup>°</sup>,æ<sup>a</sup>¢æŸ¥è©<sup>2</sup>è£**\$**置的NATè¦**\$**則ã€,å°Žè<sup>^</sup>aå<sup>^</sup>Devices > NAT,ç,,¶å¾Œé»žé**\$**,Add Rule以å»°ç«<æ–°è¦**\$**則ã€,

| Ove            | rview                       | Analysis | Polici | es        | Devic             | es | Obj     | ects             |  |  |
|----------------|-----------------------------|----------|--------|-----------|-------------------|----|---------|------------------|--|--|
| Devi           | ce Man                      | agement  | NAT    | VPN 🔻 🔿   |                   |    | os Plat |                  |  |  |
| FTI<br>Enter   | FTD_11<br>Enter Description |          |        |           |                   |    |         |                  |  |  |
| <b>胎</b> Filte | Handreice Filter by Device  |          |        |           |                   |    |         |                  |  |  |
|                |                             |          |        |           |                   |    |         |                  |  |  |
| #              | Direc                       | tion     | Туре   | So<br>Int | urce<br>terface ( | Ob | D       | estina<br>nterfa |  |  |
| ▼ NA           | NAT Rules Before            |          |        |           |                   |    |         |                  |  |  |

在開啟çš,,視ç<sup>a</sup>—ä,,在Interface Objectsé �籤ä,‹ï¼Œé�,æ"‡Security Zonesã€,在本礰例ä,,NATæ¢�ç›®æ<sup>~~</sup>從ZONE-INSIDEå^°ZONE-OUTSIDEå»°ç«‹çš,,ã€,

|   | Add NAT Rule          |                 |    |           |               |     |                     |             |   |          |
|---|-----------------------|-----------------|----|-----------|---------------|-----|---------------------|-------------|---|----------|
|   | NAT Rule:             | Manual NAT Rule |    | ✓ Insert: |               |     | t:                  | In Category |   |          |
|   | Type:                 | Static          |    | ~         | 🗹 Enable      | в   |                     |             |   |          |
|   | Description:          |                 |    |           |               |     |                     |             |   |          |
|   | Interface Objects     | Translation     | PA | AT Pool   | Advan         | ed  |                     |             |   |          |
|   | Available Interface O | bjects 🖒        |    |           |               | Sou | irce Interface Obje | cts (1)     |   | Destinat |
|   | 🔍 Search by name      |                 |    | )         |               | *   | ZONE-INSIDE         |             | i | 📩 ZON    |
|   | ZONE-INSIDE           |                 |    |           |               | _   |                     |             | - |          |
|   | ZONE-OUTSIDE          |                 |    | Ad        | ld to<br>urce |     |                     |             |   |          |
|   |                       |                 |    |           |               |     |                     |             |   |          |
|   |                       |                 |    | Dest      | ination       |     |                     |             |   |          |
|   |                       |                 |    |           |               |     |                     |             |   |          |
|   |                       |                 |    |           |               |     |                     |             |   |          |
|   |                       |                 |    |           |               |     |                     |             |   |          |
| 1 |                       |                 |    |           |               |     |                     |             |   |          |

åœ<sup>...</sup>Translationé �籤下,é�¸æ"‡åŽŸå§‹è³‡æ–™åŒ...å′Œå·²è½‰æ�›è³‡æ–™åŒ...çš"詳細資訊ã

# Edit NAT Rule

|                       | NAT Rule:            | Man                   | ual NAT Ru | le 💌     | I        |  |  |
|-----------------------|----------------------|-----------------------|------------|----------|----------|--|--|
|                       | Туре:                | Stat                  | ic         | ~        | 🔽 Enable |  |  |
|                       | Description:         |                       |            |          |          |  |  |
|                       | Interface Objects    | Trar                  | slation    | PAT Pool | Advance  |  |  |
|                       | Original Packet      |                       |            |          |          |  |  |
|                       | Original Source:*    |                       | any        |          |          |  |  |
| Original Destination: |                      | Address<br>VPN_Subnet |            |          |          |  |  |
|                       | Original Source Port | :                     |            |          |          |  |  |
|                       | Original Destination | Port:                 |            |          |          |  |  |

在**Advanced**索引標籤下,勾é�¸ä»¥ä¸‹åœ−䏿‰€ç¤°çš"è¦^å�−æ−¹å¡Šï¼š

| Manual NAT R                                        | ule 💙                                                                                                    | Inser           | rt:                                                                                                    |                                                                                                    | In Category                                                                                                    | ▼ N                                                                                                    |  |  |  |
|-----------------------------------------------------|----------------------------------------------------------------------------------------------------|-----------------|----------------------------------------------------------------------------------------------------|----------------------------------------------------------------------------------------------------|----------------------------------------------------------------------------------------------------|----------------------------------------------------------------------------------------------------|--|--|--|
| Static                                              |                                                                                                    | 🔽 Enable        |                                                                                                    |                                                                                                    |                                                                                                    |                                                                                                    |  |  |  |
|                                                     |                                                                                                    |                 |                                                                                                    |                                                                                                    |                                                                                                    |                                                                                                    |  |  |  |
| Franslation                                         | PAT Pool                                                                                                    | Advanced        |                                                                                                    |                                                                                                    |                                                                                                    |                                                                                                    |  |  |  |
| Translate DNS replies that match this rule          |                                                                                                    |                 |                                                                                                    |                                                                                                    |                                                                                                    |                                                                                                    |  |  |  |
| Fallthrough to Interface PAT(Destination Interface) |                                                                                                    |                 |                                                                                                    |                                                                                                    |                                                                                                    |                                                                                                    |  |  |  |
| IPv6                                                |                                                                                                    |                 |                                                                                                    |                                                                                                    |                                                                                                    |                                                                                                    |  |  |  |
| Net to Net Mapping                                  |                                                                                                    |                 |                                                                                                    |                                                                                                    |                                                                                                    |                                                                                                    |  |  |  |
| Do not proxy ARP on Destination Interface           |                                                                                                    |                 |                                                                                                    |                                                                                                    |                                                                                                    |                                                                                                    |  |  |  |
| Perform Route Lookup for Destination Interface      |                                                                                                    |                 |                                                                                                    |                                                                                                    |                                                                                                    |                                                                                                    |  |  |  |
|                                                     |                                                                                                    | - `             |                                                                                                    |                                                                                                    |                                                                                                    |                                                                                                    |  |  |  |
|                                                     |                                                                                                    |                 |                                                                                                    |                                                                                                    |                                                                                                    |                                                                                                    |  |  |  |
|                                                     | Manual NAT R<br>Static<br>Translation<br>that match th<br>that match th<br>the PAT(Destin<br>Destination Ir<br>o for Destinati | Manual NAT Rule | Manual NAT Rule  Inser Static Enable Translation PAT Pool Advanced that match this rule that match this rule that match this rule that match this rule for PAT(Destination Interface) Destination Interface o for Destination Interface | Manual NAT Rule VINSERT:<br>Static VIE Enable<br>Translation PAT Pool Advanced<br>that match this rule<br>the PAT(Destination Interface)<br>Destination Interface<br>of or Destination Interface | Manual NAT Rule Insert:<br>Static Enable<br>Translation PAT Pool Advanced<br>that match this rule<br>the PAT(Destination Interface)<br>Destination Interface<br>o for Destination Interface | Manual NAT Rule  Insert: In Category  Static  Translation PAT Pool Advanced that match this rule the PAT(Destination Interface) Destination Interface for Destination Interface |  |  |  |

#### 關於此翻譯

思科已使用電腦和人工技術翻譯本文件,讓全世界的使用者能夠以自己的語言理解支援內容。請注 意,即使是最佳機器翻譯,也不如專業譯者翻譯的內容準確。Cisco Systems, Inc. 對這些翻譯的準 確度概不負責,並建議一律查看原始英文文件(提供連結)。